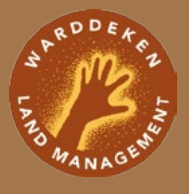

# How to set up a Timelapse database using EcoAssist

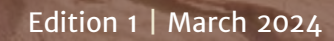

Erica Smith & Cara Penton Warddeken Land Management

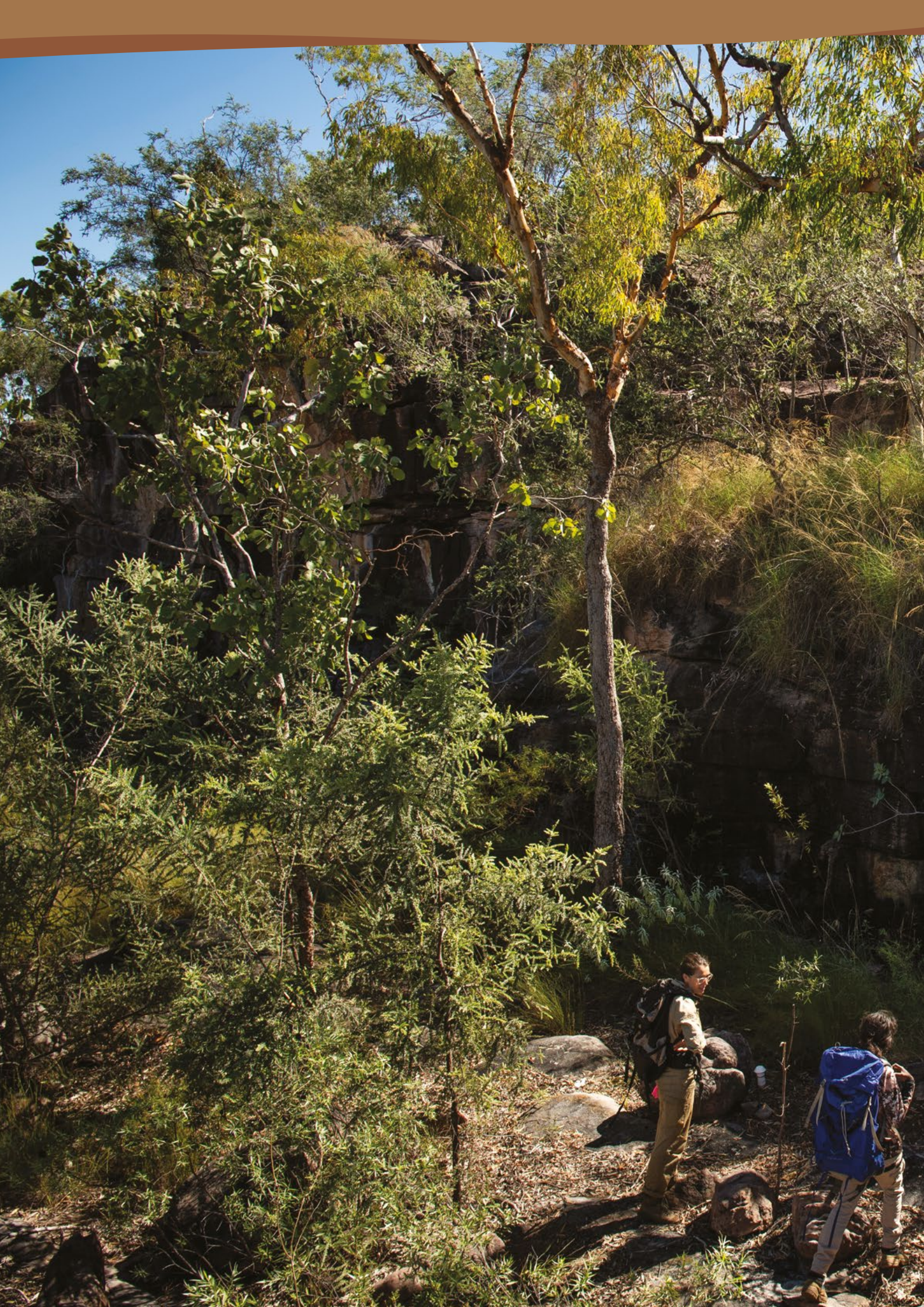

## Contents Introduction

| How to use EcoAssist to set up a<br>Timelapse database               | 2        |
|----------------------------------------------------------------------|----------|
| Folder setup                                                         | 3        |
| Timelapse installation                                               | 4        |
| Create a Timelapse Template                                          | 4        |
| MegaDetector and EcoAssist installation                              | 6        |
| Using EcoAssist to process images                                    | 7        |
| Clearing C drive and relinking the database to the raw images folder | 8        |
| Preparing a Timelapse 2 database                                     | 10       |
| Load the Timelapse Template                                          | 10       |
| Load image recognition file                                          | 10       |
| Populate metadata                                                    | 11       |
| Creating quickpaste entries for tagging images                       | 12       |
| Double checking your work!                                           | 14       |
| Checking images and individual site-bas<br>Timelapse databases       | ed<br>14 |
| Exporting data                                                       | 16       |
| Exporting images                                                     | 16       |
| Appendix: Species names                                              | 18       |
| Resources                                                            | 20       |
|                                                                      |          |

2

# Introduction

The Warddeken Land Management Mayh Project runs the largest species-monitoring network established by an Aboriginal organisation or Indigenous Protected Area (IPA) in Australia. Co-designed by Bininj leaders and Elders to detect long-term changes in key species, the project operates across 21 clan estates and involves Landowners from across the IPA.

To safeguard the health of the Kuwarddewardde mayh (Stone Country animals), Nawarddeken (people of the Stone Country) combine customary practices with modern land management techniques and technologies. One such technology is the use of the programs MegaDetector and EcoAssist to identify and remove images without animals, prior to uploading images to image ID programs such as Timelapse or CPW Warehouse. Searching empty images is a lengthy and tedious task and time saved since implementing these programs has empowered daluk (women) rangers to engage in a broader range of land management activities, increasing confidence and technological capacity in the workplace.

This tutorial will guide you through the setup of a basic Timelapse database, integrated with MegaDetector and EcoAssist. If required, the resources at the end of this document will guide you through advanced troubleshooting and functionality.

## How to use EcoAssist to set up a Timelapse database

Timelapse consists of two programs, Timelapse and Timelapse Template Editor.

Timelapse enables users to view and analyse subsets of images and categorise them according to species, location, time of day, overexposed or other categories. Timelapse Template Editor enables users to set up the Timelapse interface with the required categories and species. **EcoAssist** is a no-code user interface (after installation) that separates images with animals from empty images. EcoAssist does this using MegaDetector's artificial intelligence framework.

**MegaDetector** is an 'object detection program' which identifies animals, people and vehicles in images. It also identifies empty images.

## Folder setup

Create a folder for raw images from your camera traps.

#### Example:

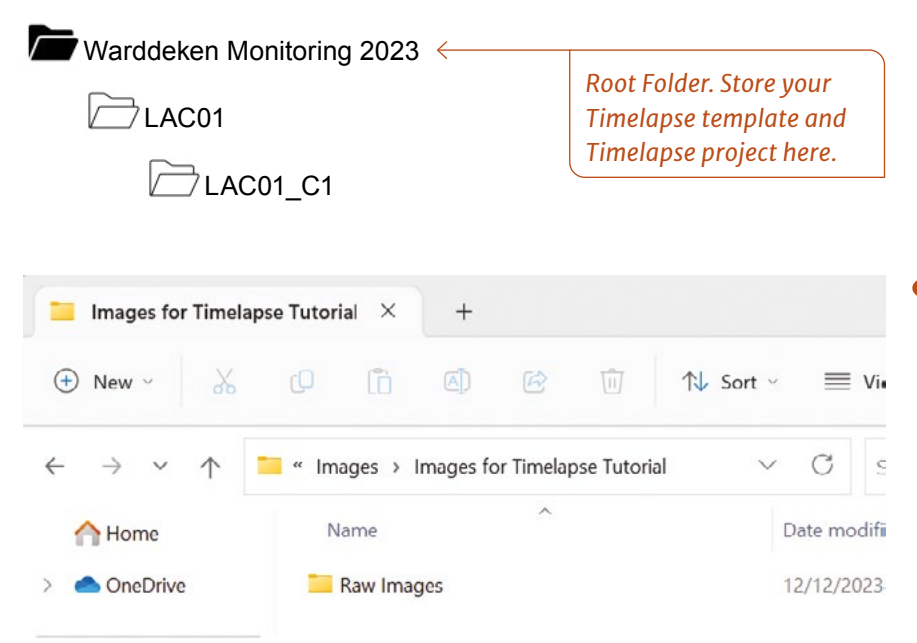

Consider how you'd like to set up your file structure. If it is a one-off project, you might create a folder for that project and create a raw images folder within it. If it is an ongoing project, you might create a file for that project, then add subfolders for each year or time period that image collection will occur and then add a raw images folder for each time period. If you move folders at a later date, you will need to relink Timelapse to the new folder locations.

- Upload your SD cards into the **Raw Images** folder. Each SD card should have it's own folder, named after the camera number.
- If there are multiple folders on the SD card, copy the first folder's images across. Then, select all images in the second folder and rename them so that the number in the name is 10,000. If there is a third folder, select all and change the number to 20,000 and so on. Then copy those images to the folder. When there are multiple folders containing over 10,000 images on a single SD card, this preserves the order that the images were taken, so that we can easily find raw images if required.

| Images >           | Images for Timelapse Guide | > Raw Images       |             | Search Ra |
|--------------------|----------------------------|--------------------|-------------|-----------|
| <b>e</b>           | ↑↓ Sort ~ 🗮 View ~         |                    |             |           |
| Name               | ^                          | Date modified      | Туре        | Size      |
| <mark>=</mark> W32 |                            | 30/04/2024 3:31 PM | File folder |           |
| 🚞 W38              |                            | 30/04/2024 3:31 PM | File folder |           |

• Create an additional folder for your images on the C Drive. EcoAssist will process images directly from this folder. Copy the subfolders containing your **Raw Images** folder to this folder. C Drive has less disk space than other drives, so if you have a large number of images, you may need to repeat the EcoAssist processing step multiple times with smaller batches of images, deleting a batch of images from C Drive as you complete it, then copying the next batch of folders across. Don't move anything within the Timelapse folder as it uses all these files to function.

# **Timelapse installation**

Download timelapse 2 from <a href="https://saul.cpsc.ucalgary.ca/timelapse/pmwiki.php?n=Main.Download2">https://saul.cpsc.ucalgary.ca/timelapse/pmwiki.php?n=Main.Download2</a>.

- Extract the Zip File and place it in your C Drive
- Create a shortcut for Timelapse2 and Timelapse2TemplateEditor for easy access on your desktop.

# Create a Timelapse Template

 Open Timelapse Template Editor. To create a Timelapse Template, you first need to save it to the same root folder as the images on your C Drive. When you save, it will automatically generate a Backups folder in this location. The Backups folder contains backups of your database file, never delete this folder.

|   | > This PC > OS (C:) > Monitoring |                   | ~ C       | Searcl |
|---|----------------------------------|-------------------|-----------|--------|
|   | Name                             | Date modified     | Туре      |        |
|   | Backups                          | 7/12/2023 1:39 PM | File fold | der    |
|   | 🚞 W32                            | 7/12/2023 1:36 PM | File fold | der    |
| * | 🔁 W38                            | 7/12/2023 1:36 PM | File fol  | der    |
| * | TimelapseTemplateExample.tdb     | 7/12/2023 1:46 PM | TDB File  | e      |

 Add a line with a count for number of animals in each image, a line with a note for comments, then a line with a choice, adding the species you are expecting to see to the box that appears when you click **Define List**.

Here we can also define our species list which can be a combination of common names and language names specific to your Country. In Timelapse we recommend you add all the names you want to use at the start.

- Add species as Fixed Choice.
- Add individuals as Count.
- Add good photo/empty/ID as Flag.
- Add metadata you might want to add as **Comment**.

As you add lines, a preview of how the Timelapse interface will display appears at the bottom of the template. From this template, you can rename the data labels by typing over them, re-order the columns at the bottom of the template, or toggle column visibility for the user.

|            | Default Value                  | Label              | Data Label   | Teable                                                                                                   | Mildel. | Conveble  | Visible | Elet        | Ade  |
|------------|--------------------------------|--------------------|--------------|----------------------------------------------------------------------------------------------------|---------|-----------|---------|-------------|------|
|            | Demont value                   | File               | Film         | The file name                                                                                            | 100     | Соруные   | VISION  | Lin         |      |
| lativePath | 0                              | RelativePath       | RelativePath | Path from the root folder containing the template and image data files to the file                       | 100     |           | 2       |             | (.a. |
| teTime     | 1900-01-01 12:00:00            | DateTime           | DateTime     | Date and time taken (lear-Month-Day Hours:MinutesSeconds:Milliseconds)                                   | 160     |           | 1       |             | Cho  |
| eteFlag    | false                          | Delete?            | DeleteFlag   | Mark a file as one to be deleted. You can then confirm deletion through the Edit Mere                    | 20      |           | 1       |             | No   |
| dCholos    |                                | Species            | Species      | Choose an item from the menu                                                                             | 100     | <b>V</b>  | 1       | Define List | R    |
| inder.     | 0                              | Individuals        | Individuals  | Click the counter button, then click on the image to count the entity. Or just type in a                 | 30      |           | 2       |             |      |
| dChoice    |                                | Species 2          | Species2     | Choose an item from the menu                                                                             | 100     | 1         | 7       | Define List |      |
| inter.     | 0                              | Individuals 2      | Individuals2 | Click the counter button, then click on the image to count the entity. Or just type in a                 | 30      |           | V       |             | Ron  |
| 0.         |                                | Comments           | Comments     | Write a textual note                                                                                     | 100     | 1         |         |             |      |
| i i        | false                          | Good photo?        | Goodphoto    | loggle between true and false                                                                            | 20      |           | 4       |             |      |
|            | Talse                          | ID check needed?   | IDcheck.     | Toggle between true and false                                                                            | 20      |           | 2       |             |      |
| 13         | false                          | Empty              | empty        | Toggle between true and false                                                                            | 20.     | 1         | 1       |             |      |
|            |                                |                    |              |                                                                                                    |         |           |         |             |      |
| the int    | erface will (roughly)          | look like. Drag ar | nd drop cont | rols (by their labels) to re-arrange their order                                                         |         |           |         | 1           |      |
| the int    | erface will (roughly)<br>Relat | look like. Drag ar | nd drop cont | rols (by their labels) to re-arrange their order<br>ateTime 01-Jan-1500 120000 🚭 🗸 Delete? 🚺 Species 🔍 V | () ke   | dividuals | 0       | 1           |      |

• Open Timelapse 2, click **File** → **Load Template** and navigate to the template location on your C Drive.

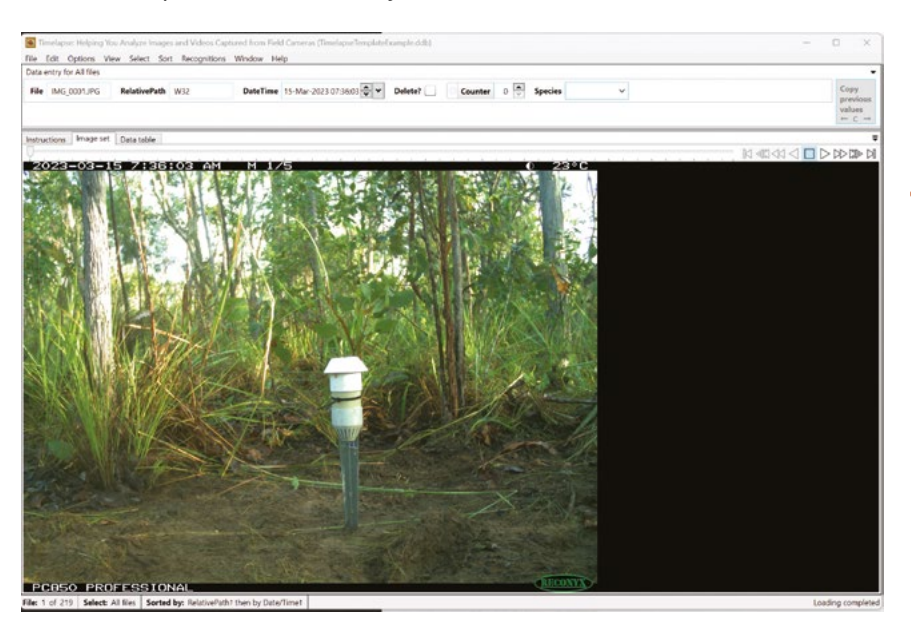

We'll come back to Timelapse later...

| Define choice menu,<br>with 1 item per line |  |
|---------------------------------------------|--|
| Northern Brown Bandicoot                    |  |
| Yok                                         |  |
| Agile Wallaby                               |  |
| Kornobolo                                   |  |
| Merlbbe                                     |  |
| Warddadjangkal                              |  |
| Northern Quoll                              |  |
| Djabbo                                      |  |
| Brushtail Possum                            |  |
| Djebuh                                      |  |
| Feral Cat                                   |  |
| Budjiked                                    |  |
| Crow                                        |  |
| Wakwak                                      |  |
| Water Rat                                   |  |
| Yirrkbadj                                   |  |
| Djirrkinj                                   |  |
| Mulbbu                                      |  |
| Common Rock Rat                             |  |
| Arnhem Rock Rat                             |  |
| Not sure                                    |  |

✓ Include an 'empty' item

Cancel Okay

If you have set up your folders correctly, Timelapse should automatically load your images.

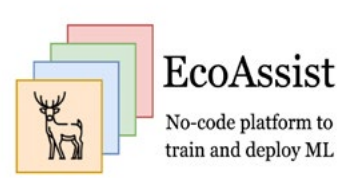

# MegaDetector and EcoAssist installation

- Install MegaDetector and EcoAssist from <u>github.com/</u> <u>PetervanLunteren/EcoAssist#windows-installation</u>.
- Download packages Git and Anaconda directly to your C Drive from <u>Gitforwindows.org</u> and <u>anaconda.com</u>.
- Right-click to open EcoAssist as an administrator on the installation download. A command prompt box will open.
- Specify where Anaconda3 and Git have been downloaded to in your C Drive.

Administrator: C:\WINDOWS\System32\cmd.exe ding to install.. roceeding to install... istall script is located on drive: 'C:' coAssist will be installed on drive: 'C:' 'C:' hanged drive to: C:\Program Files' 'C:\Program Files' 'C:\Program Files\EcoAssist\_files' 'C:\Program Files\EcoAssist\_files' 'C:\Program Files\EcoAssist\_files' ocation: emoved reated empty dir nter path to conda installation (for example C:\ProgramData\anaconda3): C:\Users\CaraPenton\anaconda3 ath to conda is defined as: 'C:\Users\CaraPenton\anaconda3' nter path to git installation (for example C:\Program Files\Git): C:\Program Files\Git nter path to git installation (for example C:\Program Files\Git): C:\Pr ath to git is defined as: 'C:\Program Files\Git' % Total % Received % Xferd Average Speed Time Time Time Dload Upload Total Spent Left 00 56832 100 56832 0 0 38609 0 0:00:01 0:00:01 --:-:--Time Current Left Speed --:-- 38608 100 56832 100 56832 0 ello world Administrator: C:\WINDOWS\System32\cmd.exe oassistcondaenv \* C:\Users\CaraPenton\anaconda3\envs\ecoassistconda Volume in drive C is Windows Volume Serial Number is 8222-E54E Directory of C:\Program Files\EcoAssist\_files 3/05/2023 05:29 PM 3/05/2023 05:31 PM 3/05/2023 05:31 PM 3/05/2023 05:30 PM 3/05/2023 06:34 PM ai4cutils <DIR> alaeutils cameratraps EcoAssist 30,271 installation\_log.txt labelImg 31 path\_to\_conda\_installation.txt 22 path\_to\_git\_installation.txt pretrained\_models <DTR> 3/05/2023 05:31 PM 3/05/2023 05:30 PM 3/05/2023 05:30 PM 3/05/2023 05:32 PM 3/05/2023 05:30 PM [3/05/2023 05:32 PM <DH> pretrained\_m ]/05/2023 05:30 PM 56,832 wtee.exe ]/05/2023 05:31 PM <DHR> yolov5 4 File(s) 87,156 bytes 7 Dir(s) 622,924,422,904 bytes free installation ended at Sat 13/05/202318:34:15.83 Installation ended at Sat 13/05/202318:34:15.83 1 file(s) moved. 1 file(s) moved. 1 file(s) moved. If EINSTALLATION IS DONE! You can close this window now and proceed to open EcoAssist by double clicking h file in the same folder as this installation file (so probably Downloads). (ecoassistcondaenv) C:\Program Files\EcoAssist\_files>

Move the EcoAssist shortcut from Downloads to your preferred area.

Once entered the prompt will download everything you need to run MegaDetector. This can take up to 40 minutes depending on internet connection and computer processing capacity.

# Using EcoAssist to process images

- Open EcoAssist. The program will ask permission to make changes to your computer, click yes. It will initially open a command prompt box, but will convert to a user interface a few seconds later.
- Browse to the folder where your images are stored on the C Drive. Select the boxes in the image below and set the checkpoint frequency to 500.

| ∉ EcoAssist v4.0                                     |                   |                                                         |          | 9        | o x    |
|------------------------------------------------------|-------------------|---------------------------------------------------------|----------|----------|--------|
|                                                      | K                 | EcoAssist<br>No-code platform to<br>train and deploy ML | NTE SANK | 1        |        |
| Deploy Train Annotate Help About                     |                   |                                                         |          |          |        |
| Step 1: Choose folder to analyse -<br>Change folder? |                   |                                                         |          |          |        |
| Step 2: Run model                                    |                   | Step 3: Post-processing (option                         |          |          |        |
| Model                                                | MegaDetector 5a 🛁 | Destination folder                                      |          | Bri      | owse   |
| Don't process subdirectories                         | Г                 | Separate files into subdirectories                      |          | -        |        |
| Exclude detections from output file                  | Г                 | L Separation options                                    |          |          |        |
| Use custom image size                                | F                 | Method of file placement                                |          | Copy     | C Move |
| Use absolute paths in output file                    | Г                 | Sort results based on confidence                        |          | <b>—</b> |        |
| Process all images in the folder specified           | <b>v</b>          | Draw bounding boxes and confidences                     |          | -        |        |
| د Image options                                      |                   | Crop detections                                         |          | -        |        |
| Use checkpoints while running                        | <b>A</b>          | Create annotations in YOLO format                       |          | -        |        |
| L Checkpoint frequency                               | 500               | Export results to .csv files                            |          |          |        |
| Continue from last checkpoint file                   | Г                 | Confidence threshold                                    | 0.2      |          | _      |
| Process all videos in the folder specified           | Г                 | Post-proce                                              | ss files |          |        |
| r & Video options                                    |                   | 1                                                       |          |          |        |
| Don't process every frame                            | E                 |                                                         |          |          |        |
| L Analyse every Nth frame                            | E.g.: 10          |                                                         |          |          |        |
| Deploy mod                                           | el                |                                                         |          |          |        |

• Click Deploy model. A progress box will appear.

| EcoAdsit v4.0<br>Deploy progress<br>EcoAdssist<br>No code platime to<br>train and deploy ML.                                                |                 | EcoAssist<br>No-code platform fo<br>train and deploy ML |               |
|----------------------------------------------------------------------------------------------------|-----------------|---------------------------------------------------------|---------------|
| Percentage done: 11%<br>Processing image: 24 of 219<br>Elipted time: 0004<br>Remaining time: 0003<br>Image per sec: 5.51<br>Running or: GPU | MegaDetector Sa | Step 5: Post-processing (optional)<br>Definition folder | Browse        |
| Cancel                                                                                                    |                 | Separate files into subdirectories                      |               |
| Exclude detections from output the                                                                                                    |                 | Separation options                                      | R Care C Mara |
| Use custom image size                                                                                                    | F               | Seat rends based on confidence                          | Copy C Move   |
| Use absolute paths in output file                                                                                                    |                 | Sort results based on controlence                       |               |
| Process all images in the folder specified                                                                                                  | v               | Draw bounding boxes and confidences                     | П             |
| L Image options                                                                                                    | _               | Crop detections                                         | E .           |
| Use checkpoints while running                                                                                                    | N               | Create annotations in YOLO format                       | E             |
| L Checkpoint frequency                                                                                                    | 500             | Export results to .csv files                            | E             |
| Continue from last checkpoint file                                                                                                    | Г               | Confidence threshold                                    | 0.2           |
| Process all videos in the folder specified                                                                                                  | Г               | Post-process files                                      |               |
| - Video options                                                                                                    |                 |                                                         |               |
| Don't process every frame                                                                                                    | П               |                                                         |               |
| L Analyse every Nth frame                                                                                                    | E.g.: 10        |                                                         |               |
| Depley model                                                                                                    |                 |                                                         |               |

If you have poor internet connectivity or do not have access to a high-powered computer, it may be beneficial to set checkpoint frequency to 50, so that progress is saved every 50 images, rather than every 500.

Depending on the power of your PC and number of images that need to be processed, it may take anywhere from minutes to weeks to complete this step. For example, we used a lowerpowered PC to process 20,000 images and it took 24 hours to process. In contrast, we processed millions of images on a high-powered PC, which took around a week and half of 24/7 processing.

You may need to change the settings on the PC so that it doesn't go to sleep if left to process overnight. • Once image processing is complete, the below files will have been added to your image folder in C Drive.

| 1 | > This PC > OS (C:) > Monitoring |                   | ~ C      | Search |
|---|----------------------------------|-------------------|----------|--------|
|   | Name                             | Date modified     | Туре     |        |
|   | 📒 Backups                        | 7/12/2023 2:00 PM | File fol | der    |
|   | <b>W</b> 32                      | 7/12/2023 1:36 PM | File fol | der    |
| * | 📜 W38                            | 7/12/2023 1:36 PM | File fol | der    |
| * | image_recognition_file.json      | 7/12/2023 2:19 PM | JSON F   | ile    |
| * | TimelapseTemplateExample.ddb     | 7/12/2023 2:00 PM | DDB Fi   | le     |
| * | TimelapseTemplateExample.tdb     | 7/12/2023 1:46 PM | TDB Fil  | e      |

**Backups** is a folder that is automatically generated by Timelapse and contains backups of your database file. **Never delete it.** 

**Timelapse Data** (.ddb) is a database file created and updated by Timelapse as you load and analyse your image set. The file stores all the data that you entered, as well as other information required by Timelapse. **Never delete it.** 

JSON File is your AI file from EcoAssist. Never delete it.

# Clearing C drive and relinking the database to the raw images folder

Use the below steps to move and link files to the **Raw Images** folder in preparation for deleting files from the C drive.

 Move all Timelapse files and the image recognition JSON file to the Raw Images folder.

As the Timelapse template and image pathways are linked to the C Drive images folder, you will need to update image file pathways to reflect their new location in the **Raw Images** folder.

 Open Timelapse → Load Timelapse Template and use the Locate button to navigate to the Raw Images folder where the template is now stored and click Use New Location.

Raw Images is your working folder and these files must be in the same root folder as the images for the program to function. • To link image folders to the **Raw Images** folders, go to the **Edit** tab → **Try to find any missing folders**.

| File Edit  | Options View Select Sort Recognition                                            | s Window H | lelp              |
|------------|---------------------------------------------------------------------------------|------------|-------------------|
| Data       | Find file                                                                       | control-F  |                   |
| File       | Show QuickPaste Window<br>Import QuickPaste Items from .ddb file                | Q          | )9-Mar-2023 15:34 |
| Instr      | Copy previous values<br>Restore default values for this file                    | C          |                   |
| 2          | Populate one or more fields with metadata<br>Populate a field with episode data |            | 5                 |
|            | Duplicate this record                                                           |            | 1 Acres           |
|            | Delete<br>Date correction                                                       |            |                   |
|            | Try to find this (and other) missing files<br>Try to find any missing folders   |            |                   |
| <b>S</b> . | Populate a field with Dark classification data                                  |            | 117               |

• The below screen will appear, use the **Locate** button to navigate to the corresponding folder in the **Raw Images** folder. Repeat this for all folders, then click **Use new locations**.

|                                    | Some rolders could r                                                                                                    | lot be lound. Please loca                                                                                                    | te un                                                  | enn.                 |                                     |      |
|------------------------------------|----------------------------------------------------------------------------------------------------|----------------------------------------------------------------------------------------------------|--------------------------------------------------------|----------------------|-------------------------------------|------|
| Problem:                           | Timelapse failed to find the imag                                                                                                    | e folders listed below in their expected l                                                                                                    | location                                               |                      |                                     |      |
| Reason:                            | The folders may have moved or r                                                                                                    | renamed.                                                                                                    |                                                        |                      |                                     |      |
|                                    | If it found any, they listed in a dre<br>• verify each possible new locatio<br>- see what locations are availal<br>- select 'View' to examine that<br>• if the possible locations are wro<br>• check the 'Use' checkbox to use | op-down menu as possible new location<br>n:<br>be in each menu and select the most likk<br>location in Window's File Explorer.<br>ong or empty: select 'Locate' to navigate<br>e that new location for your missing file,<br>etian will show image data along 'miss | is for yo<br>ely one,<br>to the<br>or unch<br>ing' pla | correct<br>neck it t | location.<br>to ignore<br>er image. | it.  |
| Hint:                              | Folders with empty or wrong loca<br>You can try to locate that folder a                                                                                                    | again later (see the Edit menu).                                                                                                    | ing più                                                |                      |                                     |      |
| Hint:<br>Folder name               | Folders with empty or wrong loca<br>You can try to locate that folder a                                                                                                    | Possible new locations                                                                                                    | ing più                                                | Use?                 |                                     |      |
| Hint:<br>Folder name<br>W32        | Folders with empty or wrong loc:<br>You can try to locate that folder a<br>Expected old location<br>W32                                                                                                    | Possible new locations MD_Images\W32                                                                                                    | v v                                                    | Use?                 | Locate                              | View |
| Hint:<br>Folder name<br>W32<br>W38 | Folders with empty or wrong loc:<br>You can try to locate that folder a<br>Expected old location<br>W32<br>W38                                                                                                    | Possible new locations     MD_Images\W38                                                                                                    | ~<br>~                                                 | Use?                 | Locate                              | View |

Once this is complete and you have checked that your Timelaspe 2 database is functioning correctly, you can delete the image folders on your C Drive and prepare to copy across and process the next batch of images.

# Preparing a Timelapse 2 database

### Load the Timelapse Template

 Go to the File tab → Load template and browse to your Timelapse Template in your image folder on C Drive, then click OK. Your images should load automatically.

| •       | Timelapse: Helping You Analyze Images and Videos Captured from Field Came                                                                                                    | eras                           |
|---------|----------------------------------------------------------------------------------------------------|--------------------------------|
| File    | Edit Options View Select Sort Recognitions Window Help                                                                                                    |                                |
| *       | Load template, images, and video files<br>Load a recently and image Asks for the template location, and then opens an existing image                                          | ge set datal                   |
| <b></b> | Upgrade Timelapse files (.tdb/.ddb) to latest version                                                                                                    | ion set                        |
| a a     | Merge data (.ddb) files into a single file<br>Export data in the current selection as a .csv file<br>Export data in the current selection as a .csv file and preview in Excel | Mai                            |
| B.      | Import data from a .csv file<br>Export (copy) the current image or video file                                                                                                 | interna                        |
|         | Export (copy) all images and video files in the current selection<br>Rename the data (.ddb) file for this image set                                                           | upgrad<br>ne time<br>ity field |
| ×<br>×  | Close image set<br>Exit                                                                                                    | ed Dark<br>t in Opt            |

## Load image recognition file

 Go to the Recognitions tab → Import image recognition data for this image set and browse to your image recognition file which is now in the Raw Images folder.

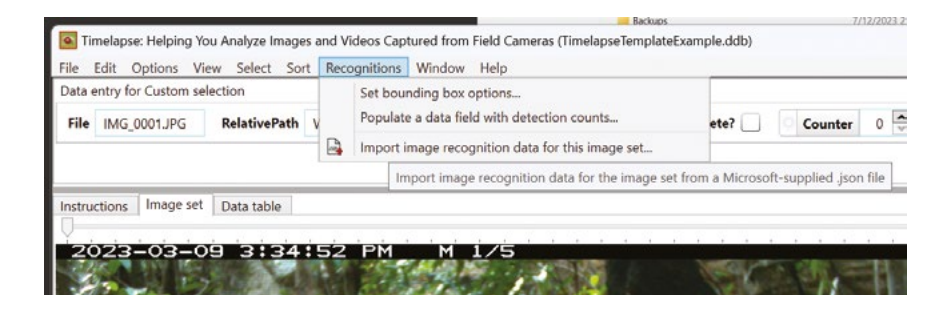

## Populate metadata

Camera-trap images contain metadata: data describing time, temperature, type of camera, moonphase etc. Some of this can be very useful for science!

- Select **Edit** from the menu.
- Choose **ExifTool** as the inspection tool.
- Click the **Data fields** from the right-side column that you would like to include.
- Click the **Populate** button to load the metadata for those fields.

| ?)                                                                                                    | Populate Data Fields with S                                                                                                    | elected Metadata                                                                                                    | Hide explanat                                                                                                    |
|----------------------------------------------------------------------------------------------------|----------------------------------------------------------------------------------------------------|----------------------------------------------------------------------------------------------------|----------------------------------------------------------------------------------------------------|
| What:                                                                                                    | Images often embed metadata, some of wh<br>You can direct Timelapse on how to popula                                                                                                    | ich may be useful to capture as data.<br>te data fields with metadata.                                                                                                    |                                                                                                    |
| iolution:                                                                                                    | Match the desired metadata to a data field<br>1. Inspect the current file's metadata (and it<br>2. For each metadata of interest, use the dri<br>3. Click the Populate button to apply your n | to populate those data fields for all your currently selected file<br>s example value) to see if your files contain metadata of interer<br>op-down menu to select which data field should be populated<br>netadata selections to all your currently selected files. | s.<br>st<br>with the metadata's value.                                                                                                    |
| esult:                                                                                                    | Each file's data fields will be populated with                                                                                                    | each file's metadata values for the metadata fields selected.                                                                                                    |                                                                                                    |
| lint:                                                                                                    | Try both inspection tools: MetadataExtracto<br>Only Note fields can be populated<br>Be patient! It does take time to do this (esp                                                             | r is faster. ExifTool is better at finding all metadata fields but m<br>becially with ExifTool) if you have a large number of files.                                                                                                    | uch slower.                                                                                                    |
| hoose a m<br>kample file                                                                                                  | etadata inspection tool: O MetadataE<br>:: IMG0018JPG                                                                                                    | xtractor (faster)                                                                                                    | Details                                                                                                    |
| Metadata                                                                                                    | name                                                                                                    | Example value from current file                                                                                                    | Data field                                                                                                    |
| Ambient 1                                                                                                    | emperature                                                                                                    | 29 C                                                                                                    | Temperature v                                                                                                    |
| Ambient 1                                                                                                    | emperature Fahrenheit                                                                                                    | 85 F                                                                                                    | ~                                                                                                    |
| Battery Vo                                                                                                    | ltage                                                                                                    | 8.57 V                                                                                                    | ~                                                                                                    |
| Bits Per Sa                                                                                                    | imple                                                                                                    | 8                                                                                                    | ~                                                                                                    |
| Brightness                                                                                                    | 5                                                                                                    | 0                                                                                                    | *                                                                                                    |
|                                                                                                    | lodel Name                                                                                                    | PC850 PROFESSIONAL                                                                                                    | Camera model name Y                                                                                                    |
| Camera M                                                                                                    |                                                                                                    | 3                                                                                                    | v                                                                                                    |
| Camera M<br>Color Con                                                                                                    | ponents                                                                                                    |                                                                                                    |                                                                                                    |
| Camera M<br>Color Con<br>Color Spa                                                                                        | nponents<br>ce                                                                                                    | sRGB                                                                                                    | ×                                                                                                    |
| Camera M<br>Color Con<br>Color Spa<br>Compone                                                                             | nponents<br>ce<br>nts Configuration                                                                                                    | sRGB<br>Y, Cb, Cr, -                                                                                                    | v<br>v                                                                                                    |
| Camera M<br>Color Con<br>Color Spa<br>Compone<br>Contrast                                                                 | nponents<br>ce<br>nts Configuration                                                                                                    | sRG8<br>Y, Cb, Cr, -<br>128                                                                                                    |                                                                                                    |
| Camera M<br>Color Con<br>Color Spa<br>Compone<br>Contrast<br>Create Da                                                    | nponents<br>ce<br>nts Configuration<br>te                                                                                                    | sRGB<br>Y. Cb, Cr, -<br>128<br>2023.03.09 15:35:15                                                                                                    | *<br>*<br>*                                                                                                    |
| Camera M<br>Color Con<br>Color Spa<br>Compone<br>Contrast<br>Create Da<br>Date/Time                                       | nponents<br>ce<br>nts Configuration<br>te<br>toriginal                                                                                                    | sRGB<br>Y, Cb, Cr, -<br>128<br>2023.03.09 15:35:15<br>2023.03.09 15:35:15                                                                                                    | v           v           v           v           v           v           v           v           v           v           v                                                                                                    |
| Camera M<br>Color Con<br>Color Spa<br>Compone<br>Contrast<br>Create Da<br>Date/Time<br>Directory                          | nponents<br>ce<br>nts Configuration<br>te<br>e Original                                                                                                    | sRGB           Y, Cb, Cr, -           128           2023.03.09 15:35:15           2023.03.09 15:35:15           //WARD-ECOLOGY/Ecology NAS/WLML Camera Monitoriri                                                                                                   | •           •           •           •           •           •           •           •           •           •           •           •           •           •           •           •           •           •           •           •           •           •           •           •           • |
| Camera M<br>Color Con<br>Color Spa<br>Compone<br>Contrast<br>Create Da<br>Date/Time<br>Directory<br>Encoding              | nponents<br>ce<br>nts Configuration<br>te<br>e Original<br>Process                                                                                                    | sRGB           Y, Cb, Cr, -           128           2023.03.09 15:35:15           2023.03.09 15:35:15           //WARD-ECOLOGY/Ecology NAS/WLML Camera Monitoria           Baseline DCT, Huffman coding                                                             | •           •           •           •           •           •           •           •           •           •           •           •           •           •           •           •           •           •           •           •           •           •           •           •           • |
| Camera M<br>Color Con<br>Color Spa<br>Compone<br>Contrast<br>Create Da<br>Date/Time<br>Directory<br>Encoding<br>Event Nur | nponents<br>ce<br>nts Configuration<br>te<br>e Original<br>Process<br>nber                                                                                                    | sRGB           Y, Cb, Cr, -           128           2023.03.09 15:35:15           2023.03.09 15:35:15           //WARD-ECOLOGY/Ecology NAS/WLML Camera Monitoria           Baseline DCT, Huffman coding           4                                                 | •           •           •           •           •           •           •           •           •           •           •           •           •           •           •           •           •           •           •           •           •           •           •           •           • |

#### We suggest:

- Temperature
- Camera Model Name
- Moonphase
- Sequence
- Camera Label.

## Creating quickpaste entries for tagging images

Make one quickpaste for each species you commonly record.

 Select Edit → Show Quickpaste Window, then click on Species and deselect the others. Select the species name you want to use.

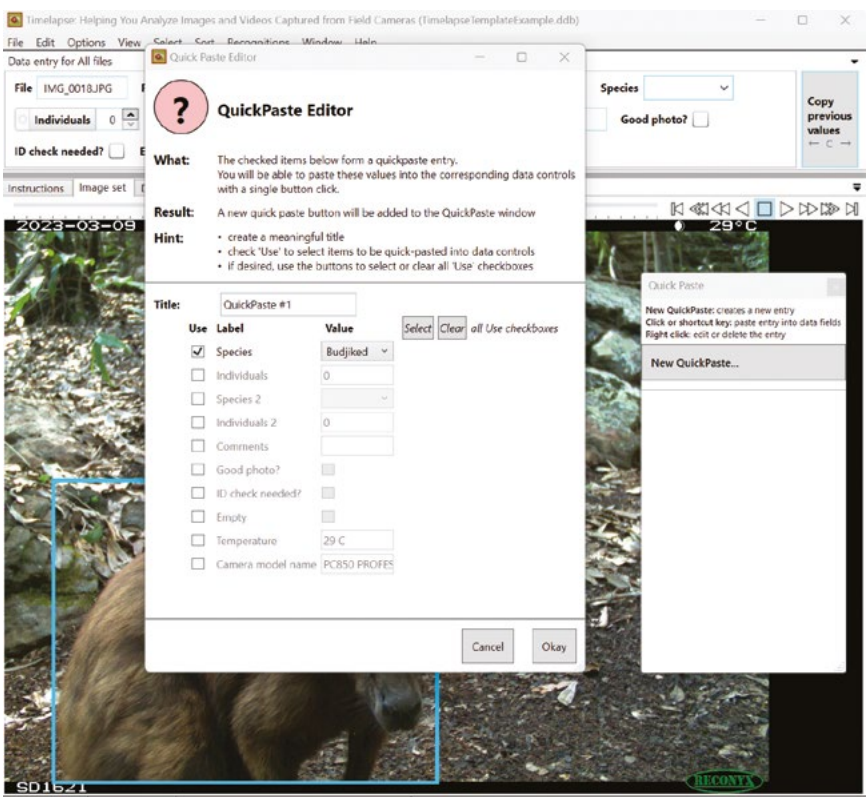

File: 76 of 219 Select: All files Sorted by: RelativePath1 then by Date/Time1

#### Select images of animals

- Go to the Select tab → Custom selection, then click the Use recognition box.
- Use the Recognised entity drop down box to view images of animals, people, vehicles, all or empty.

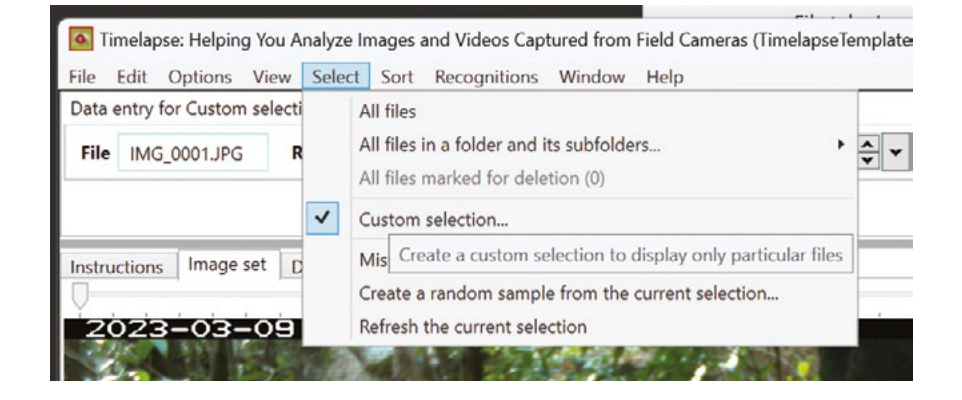

• Click the **RelativePath folder** and select the camera you would like to view from the dropdown box. Click **OK**.

| Select and View a Subset of your Files In the open and the image of the second set of the subset of your images and videos that fit some criteria of interest to you. Select and View and ye subset of your images and videos that fit some criteria of interest to you. Select and View and ye subset of your images and videos that fit some criteria of interest to you. Select and view only a subset of your images and videos that fit some criteria of interest to you. Select and view only a subset of your images and videos that fit some criteria of interest to you. Select and view only a subset of your images and videos that fit some criteria of interest to you. Select and view only a subset of your images and videos that fit some criteria of interest to you. Select and view only a subset of your images and videos that fit some criteria of interest. Select and view on the indicated characters (1)-27 matches on our other indicated characters. Select and videos that match these terms Select label Select and videos that match these terms Select label Select and videos that match these terms Select label Select and videos that match these terms Select label Select and videos that match these terms Select sole of the indicated characters. Select and videos that match these terms Select and videos that match these terms Select sole of videos and videos video video v                                                                                                    | Select a                                                                               | nd view a subs                                                                      | et of y                                 | your files                                               |                                                                           |                          |                                     | - C            | ) ×                                                                                                    |
|----------------------------------------------------------------------------------------------------|----------------------------------------------------------------------------------------|-------------------------------------------------------------------------------------|-----------------------------------------|----------------------------------------------------------|---------------------------------------------------------------------------|--------------------------|-------------------------------------|----------------|----------------------------------------------------------------------------------------------------|
| Atta:       You may want to view only a subset of your images and videos that fit some criteria of interest to you.         Outline:       Specify the search terms that describe your criteria.         1. Each row below reflects your data fields or (if enabled) specific recognition data.         2. Hypu have selected multiple terms in the lower area, select how those terms should be combined.         esuit:       Only those images and videos matching your search criteria will be displayed.         int:       Globar pressions are case sensitive and Jone wildcards as follows:         • Introduce and pressions are case sensitive and 2 matches one charecter in the range of indicated characters.         Image Recognition       • Introduce case sensitive and 2 matches one charecter in the range of indicated characters.         Image Recognition       • Rank by confidence         • Use recognition       • Show only those files the recognizer did not process         Confidence:       from 0.20 to 1000*         • Include all files in an episode when at least one file matches       3 files match your query         Select       Label       Expression         Value       15-Mar-2022       •         • Date       \$ viac       15-Mar-2022         • Date       \$ viac       •         • Species       •       •         • Date       \$ viac       •         •                                                                                                    | ?                                                                                      | Select a                                                                            | nd \                                    | /iew a Su                                                | ıbset of your Files                                                       |                          |                                     | 🗌 Hide         | explanat                                                                                                    |
| Intermediation of the control of the depole into the control in the control on interfere to you:         Intermediation:       Select one or more rows and adjust if a value to reflet excognition data.         2: Select one or more rows and adjust if a value to reflet duplayed.         int:       Since one or more rows and adjust if a value to reflet duplayed.         int:       Since one or more rows and adjust if a value to reflet duplayed.         int:       Since one or more rows and adjust if a value to reflet duplayed.         int:       Since one or more rows and adjust if a value to reflet duplayed.         int:       Since one or more rows and adjust if a value to reflet duplayed.         int:       Since one of the indicated characters: [a-2] matches one character         - [abc] matches any number of characters and 7 matches any single character       - [abc] matches cone of the indicated characters: [a-2] matches one character in the range of indicated characters.         Image Recognition       Recognition (and these terms)       Show only those files the recognition ding ANO:         Include all files in an episode when at least one file matches       3 files match your query         Select Label       Expression Value       These terms are combined using ANO:         RelativePath folder       W32       Interme (htmmmss) instead of date         Date       15-Mar-2023       Use time (htmmmss) instead of date         Delete?                                                                                                    | /hat:                                                                                  | You may wan                                                                         | t to v                                  | iew only a sub                                           | yset of your images and videos                                            | that fit so              | me criteria of interest to you      |                |                                                                                                    |
|                                                                                                    | olution:                                                                               | Specify the e                                                                       | earch terms that describe your criteria |                                                          |                                                                           |                          |                                     |                |                                                                                                    |
| Sult: Only these inages and videos matching your search criteria will be displayed.  Int: Glob expressions are case sensitive and allow wildcrafts as follows:                                                                                                    | olution                                                                                | 1. Each row b<br>2. Select one                                                      | or me                                   | reflects your of<br>ore rows and a                       | data fields or (if enabled) specif<br>adjust its values to reflect your s | ic recogni<br>search cri | ition data.<br>teria .              |                |                                                                                                    |
| Control of the compared that they can be able to the compared to appropriate interval of the compared to appropriate and the compared to appropriate and the compared to approprise and to appropriate and to appropriate            | ecult <sup>.</sup>                                                                     | Only those in                                                                       | nages                                   | and videos m                                             | atching your search criteria wil                                          | he disol                 | wed                                 |                |                                                                                                    |
| Int. • In the same number of characters and ? matches any single character • Jackes any number of characters; [a-z] matches any single character • Jackes any number of characters; [a-z] matches any single character • Jackes any number of characters; [a-z] matches any single character • Jackes any number of characters; [a-z] matches any single character • Jackes any number of characters; [a-z] matches any single character • Jackes any number of characters; [a-z] matches any single character • Jackes any number of characters; [a-z] matches any single character • Jackes any number of characters; [a-z] matches any single character • Show only those files the recognizer did not process • Confidence: • form 0.20 • to 1.00 • • Include all files in an episode when at least one file matches • Stelect label • Expression • Value • File • W32 • How multiple terms are combined • These terms are combined using AND: • returned files match all selected conditions. • Includes subfolder • W32 • Use time (hhommoss) instead of date • Use time (hhommoss) instead of date • Loss how terms are combined using either • And to match all selected conditions • On match at least one selected conditions • Or to match at least one selected condition • Or to match at least one selected condition • Or to match at least one selected condition • Or to match at least one selected condition • Or to match at least one selected condition • Or to match at least one selected condition • Or to match at least one selected condition • Or to match at least one selected condition • Or to match at least one selected condition • Or to match at least one selected condition • Or to match at least one selected condition • Or to match at least one selected condition • Or to match at l                                                                                                    | int.                                                                                   | Glob express                                                                        | ions a                                  | are case sensit                                          | ive and allow wildcards as follo                                          | we.                      |                                     |                |                                                                                                    |
| Select label Expression   Select label Expression   File These terms are combined   Date 15-Mar-2023    Date 15-Mar-2023                                                                                                    | inc.                                                                                   | <ul> <li>* matches a</li> <li>[abc] match</li> </ul>                                | iny nu<br>les on                        | imber of chara<br>ie of the indica                       | acters and ? matches any single<br>ated characters; [a-z] matches c       | characte<br>ne chare     | r<br>cter in the range of indicated | l characters.  |                                                                                                    |
| Use recognizion       Rank by confidence         Recognized entity:       animal         Confidence:       from 0.20 % to 1.00 %         Include all files in an episode when at least one file matches       3 files match your query         Select label       Expression         Yale       How multiple terms are combined         File       These terms are combined using AND:         Include subploters       15-Mar-2023 ~          Date       15-Mar-2023 ~          Date       15-Mar-2023 ~          Date       15-Mar-2023 ~          Date       0         Counter       0         Species       0         Reset to All Images       3 files match your query         And to match at least one selected conditions         Reset to All Images       3 files match your query         And to match at least one selected conditions         Or to match at least one selected conditions         Counter       0         Species       3 files match your query       Cancel         Okap         Reset to All Images       3 files match your query       Cancel       Okap         Reset to All Images       3 files match we file       Reset to All Image       Reset to All Image       Reset to All Image                                                                                                    | Image Re                                                                               | ecognition                                                                          |                                         |                                                          |                                                                           |                          | now only those files the reco       | anizer did no  | t process                                                                                                    |
| Recognized entity: inimial   Confidence: from   Date Select   Bate 15-Mar-2023   Date 15-Mar-2023   Date </td <td>✓ Use</td> <td>recognition</td> <td></td> <td>274 C</td> <td>Rank by confidence</td> <td></td> <td>,</td> <td></td> <td></td>                                                                                                    | ✓ Use                                                                                  | recognition                                                                         |                                         | 274 C                                                    | Rank by confidence                                                        |                          | ,                                   |                |                                                                                                    |
| Confidence: from 0.20 to 1.00   3 files match your query Select label   Expression Value How multiple terms are combined   File   File Insection and the set composition of the set conditions.   RelativePath folder   Includes subjecters W32   Bate   2 15-Mar-2023   Use time (hhmmiss) instead of date   Date 2   Counter   Date 2   Counter   Delete?   Counter   Species   Species   3 files match your query   Cancel   Okap   Reset to All Images   3 files match your query   Cancel   Okap   Reset to All Images   3 files match your query   Reset to All Images   3 files match your query   Reset to All Images   3 files match your query   Reset to All Images   3 files match your query   Reset to All Images   3 files match your query   Reset to All Images   3 files match your query   Reset to All Images   3 files match your query   Reset to All Images   3 files match your query   Reset to All Images   3 files match your query   Reset to All Images   3 files match your query   Reset to All Images   3 files match your query   Reset to All Images   a files match your query   Reset to All Ima                                                                                                    | Rec                                                                                    | ognized entity:                                                                     | anin                                    | nal                                                      | ×                                                                         |                          |                                     |                |                                                                                                    |
| Include all files in an episode when at least one file matches 3 files match your query   Select images and videos that match these terms  Select Label  File  File  V32  V32  V32  V32  V32  V32  V32  V3                                                                                                    |                                                                                        | Confidence:                                                                         |                                         | from 0.20                                                | 🗢 to 1.00 😴                                                               |                          |                                     |                |                                                                                                    |
| Include all files in an episode when at least one file matches 3 files match your query   Select images and videos that match these terms Select Label Select Label File File File File File File File Fi                                                                                                    |                                                                                        |                                                                                     |                                         |                                                          |                                                                           |                          |                                     |                |                                                                                                    |
| Select images and videos that match these terms          Select Label       Expression       Value       How multiple terms are combined         File       =       W32       These terms are combined using AND: returned files match all selected conditions.         Date       2       15-Mar-2023 V       Use time (hh:mm:ss) instead of date         Date       2       0       Choose how terms are combined using either         Counter       0       Choose how terms are combined using either         Species       =       0       Choose how terms are combined using either         And to match all selected conditions       Or to match all selected conditions       Or to match all selected conditions         Reset to All Images       3 files match your query       Cancel       Okay         Information and Voice Captered how Trible Caesers (Instages/HappleAlling the Addition Happle Trible On Happle Trible On Happle Trible On Happle Trible On Happle Trible On Happle On Happle Trible On Happle On Happle On                                                                                                    | Inclu                                                                                  | de all files in an                                                                  | episo                                   | de when at le                                            | ast one file matches                                                      | 3 file:                  | s match your query                  |                |                                                                                                    |
| Select Label       Expression       Value       How multiple terms are combined         File       =       W32       These terms are combined using AND: returned files match all selected conditions.         Date       2       15-Mar-2023 V       Use time (hh:mm:ss) instead of date         Date       2       15-Mar-2023 V       Use time (hh:mm:ss) instead of date         Date       2       0       Choose how terms are combined using either         Counter       >       0       Choose how terms are combined using either         Species       =       0       Choose how terms are combined using either         And to match all selected conditions       Or to match all selected conditions       Or to match all selected conditions         Or to match all selected conditions       Or to match all selected conditions       Or to match all selected conditions         Influences       3 files match your query       Cancel       Okay         Influences       Materians and Wook Capteriand here/Independent angle All of the set on angle terms are combined using angle terms are combined using angle terms are combined using angle terms are combined using angle terms are combined using angle terms are combined using angle terms are combined using angle terms are combined using angle terms are combined using angle terms are combined using angle terms are combined using angle terms are combined using angle terms are combined using angle terms are combined using angle terms are combined usi                                                                                                    | Select in                                                                              | ages and vide                                                                       | os the                                  | at match the                                             | e terms                                                                   |                          |                                     |                |                                                                                                    |
| Interviewer     Interviewer        Interviewer                                                                                                    | Select                                                                                 | Label                                                                               | 0.5 611                                 | Expression                                               | Value                                                                     |                          | How multiple terms are o            | ombined        |                                                                                                    |
| RelativePath folder   W32   Date   Date   To-Mar-2023 v   Date   To-Mar-2023 v   Use time (hh:mm:ss) instead of date   Date   Counter   O   Choose how terms are combined using either   And to match all selected conditions   Choose how terms are combined using either And to match all selected conditions   O   Reset to All Images   Species   To for the selected for the selected conditions   O   Choose how terms are combined using either And to match all selected conditions Or to match at least one selected condition Or to match at least one selected condition Okas Cancel Okas Okas Okas Detrime of Marc2023 153 11 v Detrime of Marc2023 153 11 v Detrime of Marc2023 153 11 v Detrime of Marc2023 153 12 v Detrime of Marc2023 153 12 v Detrime of Marc2023 153 12 v Detrime of Marc2023 153 15 PH H 4244 0 b bbs                                                                                                    |                                                                                        | File                                                                                |                                         | = ~                                                      | Talac                                                                     |                          | These terms are combined            | d using AND:   |                                                                                                    |
| Includes subfolders      Includes subfolders      Date      Date      S      Date      S      S      Date      S      S             | _                                                                                      | RelativePath fo                                                                     | lder                                    |                                                          |                                                                           |                          | returned files match all se         | lected conditi | ions.                                                                                                    |
| Date   Date 2 15-Mar-2023   Date 5 15-Mar-2023   Delete? -   Counter 0   Species -   O -   Choose how terms are combined using either   And to match all selected conditions   Or to match at least one selected conditions   Or to match at least one selected conditions   Output   Choose how terms are combined using either   And to match all selected conditions   Or to match at least one selected condition                                                                                                    | ~                                                                                      | includes subfolde                                                                   | rs                                      | = ~                                                      | W32                                                                       | ×                        |                                     |                |                                                                                                    |
| Date     S     Section and Values Contract functional functions                                                                                                    |                                                                                        | Date                                                                                |                                         | > ×                                                      | 15-Mar-202                                                                | 3 - ~                    | 🗆 Han times (hlumones) in           |                |                                                                                                    |
|                                                                                                    |                                                                                        | Date                                                                                |                                         | × ک                                                      | 15-Mar-202                                                                | 3                        | Use time (nn:mm:ss) in              | isteaa of aate |                                                                                                    |
| Counter Choose how terms are combined using either And to match all selected conditions And to match all selected conditions Or to match at least one selected condition Or to match at least one selected condition  Reset to All Images 3 files match your query Cancel Okay  Reset to All Images 3 files match your query Cancel Okay  Reset to All Images 4 files to the coptons Window Teab  Reset to All Images 4 files to the coptons Window Teab  Reset to All Images 4 files  And to match at least one selected condition                                                                                                    |                                                                                        | Delete?                                                                             |                                         | = ~                                                      |                                                                           |                          |                                     |                |                                                                                                    |
| Counter     Counter     C            |                                                                                        | Counter                                                                             |                                         | > ~                                                      | 0                                                                         |                          | Choose how terms are co             | mbined using   | either                                                                                                    |
|                                                                                                    | _                                                                                      | counter                                                                             |                                         |                                                          | 0                                                                         |                          | And to match all select             | ted condition  | s                                                                                                    |
| Reset to All Images     3 files match your query     Cancel     Okay       select high to Audyor thoses and Valoes Ceptand from Field Centers (Intelligent Implies Add)     -     -       cit Options Were Select forn Recognitions     Wedger Telling     -     -       mit Cuttom selection     -     -     -     -       mit Cuttom selection     -     -     -     -       mit Selection     -     -     -     -       more information from the control of the 2023 153 513 [Quere Order of the 2023 153 513 [Quere Order of the 2023 153 51                                                                                                    |                                                                                        |                                                                                     |                                         |                                                          |                                                                           |                          |                                     |                | _                                                                                                    |
| winger Holding Tex Andyro Texperior Of Video Captand from Teld Camora (Treadque Texpland Lampla.d.R)<br>(dl. Contour Video Sect. Sort: Recognition: Window: Telp<br>mity for Cations Rectors<br>Recogniture: Sort: Recognition: United Sect. Sort: Recognition: Sect. Wildow: Video Sect. Wildow: Video Sect. Video Sect. Wildow: Video Sect. Wildow: Video Sect. Video Sect. Video Sect | Reset to                                                                               | All Images                                                                          |                                         |                                                          |                                                                           |                          | 3 files match your query            | Cancel         | Okay                                                                                                    |
|                                                                                                    | telapse Halping<br>(dt Options<br>mitry for Custom<br>(MG_0018.JPG<br>(tions ) Image 3 | y You Analyse Images and Y<br>View Select Sort Rec<br>selection<br>RelativeReth W38 | Adeos Cag<br>ognitions                  | Mand from Field Cannor<br>Window Help<br>DateTime 09-Mar | ar (friedquerforgehistanspladdi)<br>-223 155515 (T Delear Causer          | 0 💿 Spec                 | ies Back Waller ✓ Note              |                | Copy<br>prev<br>value<br>Copy<br>prev<br>value<br>Copy<br>Copy<br>Copy<br>Copy<br>Copy<br>Copy<br>Copy<br>Copy |
|                                                                                                    |                                                                                        |                                                                                     | で、大学                                    |                                                          |                                                                           |                          |                                     |                |                                                                                                    |
|                                                                                                    |                                                                                        |                                                                                     | いたいという                                  |                                                          |                                                                           |                          |                                     |                |                                                                                                    |
|                                                                                                    |                                                                                        |                                                                                     |                                         |                                                          |                                                                           |                          |                                     |                |                                                                                                    |

Now, only images containing animals from the camera you've specified will be displayed on the screen. These images are ready for identification.

# Double checking your work!

Consider this a bit like quality control, the person who set up the camera database should look at each camera site Timelapse database and make sure IDs are all good, all the fields are filled in and look for any errors or images that have not been tagged as either empty or an animal.

If you have used a language name that can mean more than one species (e.g. mulbbu for all small rodents/dasuryids) it is important to change this to a unique name (e.g. common name like Arnhem rock rat or common rock rat) before exporting the data. This means you don't need to go back and check the image again.

#### Checking images and individual site-based Timelapse databases

The **Select** and **Custom Selection** tools are your friends here! Look at how the number of files that match your query changes:

- Select
- Custom Selection
- Select what photos you want to find (good photos, species names to review, empty).

#### **Checklist:**

- All images either have a SpeciesID or are tagged as 'empty'
- Check unknown animal
- Review language names that occur for multiple species.

You can also use the same function to filter your images and export them into folders that you can share with Landowners.

From the File menu select Export (copy) all the images and video in the current selection.

| 2                                                                                                    |                                                                                                    |                                                                                                    |                                                                                                    |                                                                                                    |                                                                                                    |                                                                                                    |                                                                                                    |                                                                                                    |                                                                                                    |
|----------------------------------------------------------------------------------------------------|----------------------------------------------------------------------------------------------------|----------------------------------------------------------------------------------------------------|----------------------------------------------------------------------------------------------------|----------------------------------------------------------------------------------------------------|----------------------------------------------------------------------------------------------------|----------------------------------------------------------------------------------------------------|----------------------------------------------------------------------------------------------------|----------------------------------------------------------------------------------------------------|----------------------------------------------------------------------------------------------------|
| •                                                                                                    | Select an                                                                                                    | nd Vi                                                                                                    | ew a                                                                                                    | Sub                                                                                                    | set of you                                                                                                    | r Files                                                                                                    |                                                                                                    | I                                                                                                    | 🗌 Hide explanat                                                                                                    |
| /hat:                                                                                                    | You may wan                                                                                                    | t to viev                                                                                                    | v only a                                                                                                    | subse                                                                                                    | t of your image                                                                                                    | s and videos t                                                                                                    | nat fit sor                                                                                                    | ne criteria of interest to you.                                                                                                    |                                                                                                    |
| olution:                                                                                                    | Specify the se<br>1. Each row b<br>2. Select one<br>3. If you have                                                          | earch ter<br>elow ref<br>or more<br>selecte                                                                                                    | rms tha<br>flects y<br>rows a<br>d multi                                                                                                    | t descr<br>our dat<br>and adj<br>ple terr                                                                                                    | ibe your criteria<br>a fields or (if en<br>ust its values to<br>ms in the lower                                                                                                    | abled) specific<br>reflect your se<br>area, select ho                                                                                                    | recognit<br>arch crite<br>w those t                                                                                                    | ion data.<br>eria .<br>terms should be combined.                                                                                                    |                                                                                                    |
| sult:                                                                                                    | Only those in                                                                                                    | nages ar                                                                                                    | nd vide                                                                                                    | os mat                                                                                                    | ching your searc                                                                                                    | h criteria will:                                                                                                    | oe display                                                                                                    | yed.                                                                                                    |                                                                                                    |
| int:                                                                                                    | Glob expressi<br>• * matches a<br>• [abc] match                                                                             | ions are<br>ny numl<br>les one d                                                                                                    | case so<br>ber of o<br>of the i                                                                                                    | ensitive<br>haract<br>ndicate                                                                                                    | and allow wildo<br>ers and ? match<br>d characters; [a-                                                                                                    | cards as follow<br>es any single<br>z] matches or                                                                                                    | s:<br>haracter<br>e charect                                                                                                    | er in the range of indicated char                                                                                                    | acters.                                                                                                    |
| mage Rec                                                                                                    | cognition                                                                                                    |                                                                                                    |                                                                                                    |                                                                                                    |                                                                                                    |                                                                                                    |                                                                                                    | our only those files the recencize                                                                                                    | e did oot overee                                                                                                    |
| Use re                                                                                                    | ecognition                                                                                                    |                                                                                                    |                                                                                                    |                                                                                                    | Rank b                                                                                                    | y confidence                                                                                                    | 310                                                                                                    | ow only those mes the recognize                                                                                                    | a did not process                                                                                                    |
| Reco                                                                                                    | ognized entity:                                                                                                    | All                                                                                                    |                                                                                                    |                                                                                                    | ~                                                                                                    |                                                                                                    |                                                                                                    |                                                                                                    |                                                                                                    |
|                                                                                                    | Confidence:                                                                                                    |                                                                                                    | from                                                                                                    | 0.20                                                                                                    | to 1.00                                                                                                    |                                                                                                    |                                                                                                    |                                                                                                    |                                                                                                    |
|                                                                                                    |                                                                                                    |                                                                                                    |                                                                                                    |                                                                                                    |                                                                                                    |                                                                                                    |                                                                                                    |                                                                                                    |                                                                                                    |
| Include                                                                                                    | e all files in an e                                                                                                    | pisode v                                                                                                    | vhen at                                                                                                    | least o                                                                                                    | ne file matches                                                                                                    |                                                                                                    | 1 files                                                                                                    | match your query                                                                                                    |                                                                                                    |
| alact inte                                                                                                    | and uide                                                                                                    | of that                                                                                                    | match                                                                                                    | there                                                                                                    |                                                                                                    |                                                                                                    |                                                                                                    |                                                                                                    |                                                                                                    |
| Colort I                                                                                                    | abal                                                                                                    | os that i                                                                                                    | Europe                                                                                                    | unese a                                                                                                    | Value                                                                                                    |                                                                                                    |                                                                                                    | Hau multiple terms are com                                                                                                    | himad                                                                                                    |
|                                                                                                    | ile                                                                                                    |                                                                                                    | =                                                                                                    | noie                                                                                                    | value                                                                                                    |                                                                                                    |                                                                                                    | These terms are combined us                                                                                                    | ing AND:                                                                                                    |
| _ 6                                                                                                    | alativaDath fol                                                                                                    | Idae                                                                                                    |                                                                                                    |                                                                                                    |                                                                                                    |                                                                                                    |                                                                                                    | returned files match all select                                                                                                    | ed conditions.                                                                                                    |
|                                                                                                    | ncludes subfolders                                                                                                    | i                                                                                                    | -                                                                                                    |                                                                                                    | Raw Images                                                                                                    |                                                                                                    | ~                                                                                                    |                                                                                                    |                                                                                                    |
|                                                                                                    | Date                                                                                                    |                                                                                                    | ≥                                                                                                    | ~                                                                                                    |                                                                                                    | 12-Mar-202                                                                                                    | 3 ~ ~                                                                                                    | Uka tima (hhomena) '                                                                                                    | d of dat-                                                                                                    |
| _ c                                                                                                    | Date                                                                                                    |                                                                                                    | s                                                                                                    | ~                                                                                                    |                                                                                                    | 12-Mar-202                                                                                                    | 3 ~ ~                                                                                                    | Use time (hh:mm:ss) instea                                                                                                    | ia of aate                                                                                                    |
|                                                                                                    | )elete?                                                                                                    |                                                                                                    | -                                                                                                    |                                                                                                    |                                                                                                    |                                                                                                    |                                                                                                    |                                                                                                    |                                                                                                    |
|                                                                                                    | opecies                                                                                                    |                                                                                                    | =                                                                                                    | v                                                                                                    |                                                                                                    |                                                                                                    | ~                                                                                                    | Choose how terms are combined                                                                                                    | ned usina either                                                                                                    |
|                                                                                                    | ndiside-1-                                                                                                    |                                                                                                    |                                                                                                    |                                                                                                    | 0                                                                                                    |                                                                                                    |                                                                                                    | And to match all selected                                                                                                    | conditions                                                                                                    |
|                                                                                                    | ndividuals                                                                                                    |                                                                                                    | >                                                                                                    |                                                                                                    | 0                                                                                                    |                                                                                                    |                                                                                                    | Or to match at least one s                                                                                                    | elected conditic                                                                                                    |
| S                                                                                                    | pecies 2                                                                                                    |                                                                                                    | -                                                                                                    |                                                                                                    |                                                                                                    |                                                                                                    | ~                                                                                                    |                                                                                                    |                                                                                                    |
|                                                                                                    | ndividuals 2                                                                                                    |                                                                                                    | >                                                                                                    | ~                                                                                                    | 0                                                                                                    |                                                                                                    |                                                                                                    |                                                                                                    |                                                                                                    |
|                                                                                                    | Comments                                                                                                    |                                                                                                    | -                                                                                                    | ~                                                                                                    |                                                                                                    |                                                                                                    |                                                                                                    |                                                                                                    |                                                                                                    |
| <b>v</b>                                                                                                    | Good photo?                                                                                                    |                                                                                                    | =                                                                                                    | *                                                                                                    | $\checkmark$                                                                                                    |                                                                                                    |                                                                                                    |                                                                                                    |                                                                                                    |
|                                                                                                    | D check neede                                                                                                    | d?                                                                                                    | -                                                                                                    | - 200)<br>- 200)                                                                                                    |                                                                                                    |                                                                                                    |                                                                                                    |                                                                                                    |                                                                                                    |
| □ E                                                                                                    | impty                                                                                                    |                                                                                                    | =                                                                                                    | v                                                                                                    |                                                                                                    |                                                                                                    |                                                                                                    |                                                                                                    |                                                                                                    |
| T                                                                                                    | emperature                                                                                                    |                                                                                                    | -                                                                                                    | v                                                                                                    |                                                                                                    |                                                                                                    |                                                                                                    |                                                                                                    |                                                                                                    |
|                                                                                                    | amera model                                                                                                    | name                                                                                                    | =                                                                                                    |                                                                                                    |                                                                                                    |                                                                                                    |                                                                                                    |                                                                                                    |                                                                                                    |
|                                                                                                    |                                                                                                    |                                                                                                    |                                                                                                    |                                                                                                    |                                                                                                    |                                                                                                    |                                                                                                    | 1 files match your query Ca                                                                                                    | incel Oka                                                                                                    |
| eset to A                                                                                                    | II Images                                                                                                    |                                                                                                    |                                                                                                    |                                                                                                    |                                                                                                    |                                                                                                    |                                                                                                    |                                                                                                    |                                                                                                    |
| leset to A<br>melapse: He<br>Edit Optis<br>entry for All                                                        | II Images<br>oping You Analyzo<br>ons View Se<br>I files                                                                    | e Images a<br>Report                                                                                                    | nd Vides<br>all files i                                                                                                    | s Captur<br>n the cur                                                                                                    | ed from Field Carne<br>rent selection                                                                                                    | ras (TimolapseTerr                                                                                                    | plateExamp                                                                                                    | ×                                                                                                    | :                                                                                                    |
| eset to A<br>melapse: He<br>Edit Optis<br>entry for All<br>IMG_0030                                             | II Images<br>elping You Analyze<br>ons View Se<br>Files<br>SUPG Relat                                                       | a Images a<br>G Export                                                                                                    | nd Vides<br>all files i<br>Exp                                                                                                    | n the cur                                                                                                    | ed from Field Carne<br>rent selection<br>by copying) 2                                                                                                    | ras (TimelapseTen<br>219 current                                                                                                    | plateExamp                                                                                                    | ted files                                                                                                    | Сору                                                                                                    |
| eset to A<br>melapse: He<br>Edit Optis<br>entry for All<br>IMG_0030<br>Individuals                              | Il Images<br>elping You Analyz<br>ons View Set<br>files<br>SJPG Relat<br>a 0 © Sp                                           | a Images a<br>G Export<br>?<br>What:                                                                                                    | nd Vides<br>all files i<br>Exp<br>Copy                                                                                                    | is <u>Captur</u><br>in the cur<br><b>port (E</b><br>all the in                                                                                                    | ed from Field Carne<br>rent selection<br>by copying) 2<br>nages or video files                                                                                                    | ras (TimelapseTerr<br>2 <b>19 current</b><br>in your current se                                                                                                    | plateExamp<br>y select<br>ection to a                                                                                                    | ted files                                                                                                    | Copy<br>previo<br>values                                                                                                    |
| eset to A<br>melapse: He<br>Edit Option<br>entry for All<br>IMG_0036<br>Individuals<br>heck neede               | Il Images<br>elping You Analyze<br>ons View Se<br>I files<br>5JPG Relat<br>5 D                                              | Elmages a<br>Export<br>?<br>What:                                                                                                    | nd Video<br>all files i<br>Exp<br>Copy<br>You o                                                                                                    | oort (l<br>all the in<br>an optio                                                                                                    | ed from Field Came<br>rent selection<br>by <b>copying</b> ) 2<br>nages or video files<br>nally rename files to                                                                                                    | ras (TimolapseTen<br>2 <b>19 current</b><br>in your current se<br>include a prefix c                                                                                                    | plateExamp<br>by selection to a<br>f their origin                                                                                                    | ted files                                                                                                    | Copy<br>previou<br>values<br>+ C -                                                                                                    |
| eset to A<br>melapse: He<br>Edit Optis<br>entry for All<br>IMG_0036<br>Individuals<br>heck neede<br>ctions Im   | Il Images<br>elping You Analyze<br>ons View Se<br>files<br>SUPG Relat<br>0 Sp<br>Sp<br>ed? Empt<br>Data                     | Export                                                                                                    | Copy<br>You of<br>For e<br>• Ren                                                                                                    | ort (l<br>all the in<br>an optio<br>xample: '<br>aming h                                                                                                    | ed from Field Came<br>rent selection<br>by <b>copying</b> ) 2<br>nages or video files<br>nally rename files to<br>imgoli japi in the o                                                                                                    | ras (Timolapse Tan<br>219 current<br>in your current se<br>include a prefix o<br>Camera T is expor-<br>sopies with their o                                                                                                    | plateExams<br>by select<br>ection to a<br>f their origi<br>ted as 'Site'<br>riginals                                                                                                    | ted files                                                                                                    | Copy<br>previou<br>values<br>C Copy                                                                                                    |
| eset to A<br>molapse: He<br>Edit Option<br>entry for All<br>IMG_0030<br>Individuals<br>heck neede<br>ctions Im  | Il Images<br>elping You Analyze<br>ons View Set<br>files<br>SUPG Relat<br>0 0 Sp<br>rd? Empt<br>bage set Data               | What:                                                                                                    | Copy<br>You c<br>For e<br>• Ren<br>• How<br>Copie                                                                                                    | ort (l<br>all the in<br>an optio<br>xample: '<br>aming h<br>vever, it o<br>as of you                                                                                                    | ed from Field Came<br>rent selection<br>by copying) 2<br>nages or video files<br>nally rename files to<br>img01 jag in Ster 1/<br>slos you match the e<br>voly works if no dug                                                                                                    | ras (TimelapseTen<br>219 current<br>in your current se<br>include a prefix o<br>Cameral is expo<br>copies with their o<br>licites file names d<br>les will be found i                                                                                                    | plateExamp<br>by select<br>ection to a<br>f their originals<br>xist across to<br>the folder                                                                                                    | ted files                                                                                                    | Copy<br>previous<br>values                                                                                                    |
| eset to A<br>melapse: He<br>Edit Opti-<br>entry for All<br>IMG_0036<br>Individuals<br>heck neede<br>ctions Im   | II Images                                                                                                    | What:                                                                                                    | Copy<br>You c<br>For e<br>• Ren<br>• How<br>Copie<br>• Ren<br>• How<br>Copie<br>• Ren                                                                                                    | al the in<br>an optio<br>xample: '<br>aming h<br>vever, it<br>original<br>ame' ch                                                                                                    | ed from Field Came<br>rent selection<br><b>by copying)</b><br>ages or video files<br>nally rename files to<br>mig01 jpg in Site1/<br>alps you match the o<br>rimage and video fi<br>files will not be alter<br>ciecked: a prefix is                                                                                                    | as (Timolapse) and<br>219 current<br>in your current se<br>include a prefix of<br>Cameral T is expon-<br>copies with their of<br>licete file near the<br>les will be found i<br>ed.<br>added to the expo                                                                                                    | plateExamp<br>by select<br>ection to a<br>f their originals<br>xist ecross to<br>n the folder<br>wrted file na                                                                                                    | ted files                                                                                                    | Copy<br>previous<br>values                                                                                                    |
| eset to A<br>malapse: He<br>Edit Opti<br>entry for All<br>IMG_0036<br>Individuals<br>heck neede<br>ctions Im    | II Images                                                                                                    | What:                                                                                                    | Copy<br>You c<br>For e<br>• Ren<br>• Hoo<br>Copii<br>• the<br>• Res<br>• Res                                                                                                    | es Captur<br>In the cur<br>POORT (I<br>all the in<br>an optio<br>xample;<br>arming h<br>vever, it of<br>sof you<br>original<br>name' ch<br>name' ch                                                                                                    | ed from Field Came<br>rant selection<br>by copying) 2<br>nages or video files<br>nally rename files to<br>img01 jpg in Ster 1<br>app you match the d<br>insol works if no dup<br>r image and video fi<br>files will not be alter<br>cived: a prefix is<br>checked: if duplicat                                                                                                    | in your current se<br>in your current se<br>include a prefix c<br>Camera T is expo<br>opies with their<br>dicate file name s<br>les will be found i<br>d.<br>added to the exp<br>of file names esis<br>as Thi to ar "Thi                                                                                                    | plateExamp<br>by select<br>ection to a<br>f their origin<br>ted as 'Site'<br>riginals<br>xist across to<br>the folder<br>wrted file na<br>is, it aborts<br>so the                                                                                                    | ted files                                                                                                    | Copy<br>previous<br>values                                                                                                    |
| eset to A<br>molapso: He<br>Edit Optis<br>entry for All<br>IMG_0036<br>Individuals<br>heck neede<br>ctions Im   | II Images                                                                                                    | What:<br>Result:                                                                                                    | and Vides<br>all files i<br>Copy<br>You c<br>Copy<br>- Ren<br>- Hov<br>Copie<br>- Ren<br>- Ren<br>- Re | is Captur<br>not the cur<br>opert (I<br>all the is<br>an optiol<br>cample:<br>aming h<br>wever, it o<br>so fyou<br>ange:<br>ange:<br>an<br>an<br>an<br>an<br>an<br>an<br>an<br>an<br>an<br>an<br>an | ed from Field Came<br>rant selection<br>by copying) 2<br>nages or video files<br>anally rename files to<br>img01 jpg in 'Ste1 /<br>jles yeu match the o<br>lingwink in o dup<br>rimage and video fi<br>lies will not be alter<br>scied: a prefice i<br>decked: if duplicat<br>want to copy 219 fil<br>w your selections to                                                                                                    | in your current se<br>in your current se<br>include a prefix<br>Camerat is expo<br>oppies with their or<br>discate fine ames<br>essistible found i<br>added to the opp<br>ed file names esis<br>added to the opp<br>ed file names esis<br>added to the opp<br>ed file names esis<br>added to the opp<br>ed file names esis                                                                                                    | plateExamp<br>by select<br>ection to a<br>f their originate<br>ted as 'Site'<br>riginals<br>sits ecross is<br>to the folder<br>wrted file na<br>s, it aborts<br>to alot.<br>the Select'                                                                                                    | ted files                                                                                                    | Copy<br>previous<br>values                                                                                                    |
| eset to A<br>mslapse: H<br>Edit Opti<br>IMG_0036<br>Individuals<br>heck neede<br>ctions   Im                    | II Images<br>elping You Analyze<br>ons View Set<br>I files<br>5JPG Relat<br>• 0 	 Sp<br>ed? Empt<br>age set Data<br>3=12 55 | t Insocs a<br>Sport<br>What:<br>Result:<br>Hint:<br>Folder:                                                                                                    | end Videz<br>all files i<br>Description<br>Copy<br>You c<br>Copy<br>You c<br>Copy<br>You c<br>Copy<br>You c<br>Copy<br>You c                                                                                                    | is Captur<br>n the cur<br>port (I<br>all the in<br>an optio<br>arming h<br>verver, it i<br>ss of you<br>original<br>is so fy you<br>original<br>is so fy you<br>original<br>aname' un<br>bu really<br>an nerro                                                                                                    | ed from Field Came<br>rant selection<br>by copying) 2<br>nages or video files<br>anally rename files to<br>img01 jppi in 'Steu')<br>pips you match the a-<br>body works if no dup<br>rimage and video fi<br>pips you match the a-<br>break of the analysis<br>the selection of the analysis<br>checked: if duplicat<br>want to copy 219 fil<br>w your selections to<br>gy/Pictures                                                                                                    | in your current se<br>in your current se<br>include a prefix Camerat is expo<br>opsies with their is expo<br>posies with their discate file names of<br>less will be found i de<br>discate file names exist<br>added to the oppi<br>ed file names exist<br>set? This coross like porticular files vis                                                                                                    | olateExamp<br>y select<br>ection to a<br>f their originals<br>aist ecross to<br>the folder<br>when offer and<br>s, it aborts<br>p alot.<br>the Select                                                                                                    | ted files<br>ted files<br>chosen folder.<br>I. Camera 1.img01 jpg'<br>ubfolders<br>below.<br>me<br>the operation<br>menu.<br>Choose folder                                                                                                    | Copy previou values                                                                                                    |
| eset to A<br>molapse: H<br>Edit Optic<br>IMG 0036<br>Individuals<br>heck neede<br>ctions   m                    | II Images                                                                                                    | What:<br>Result:<br>Folder:                                                                                                    | end Vides<br>all files i<br>Copy<br>You c<br>Proce<br>• Ren<br>• Ren<br>• R | ss Captur<br>n the cur<br>port (l<br>all the ir<br>an optio<br>kample:<br>aming h<br>vever, it o<br>original<br>ame' du<br>name' du<br>name' du<br>name' du<br>so original<br>u neally<br>u neally<br>t in Subf                                                                                                    | ed from Field Came<br>rant selection<br>by copying) 2<br>nages or video files<br>nally rename files to<br>img01 jappi in SiteU j<br>pays you match the o<br>body works if no dup<br>rimage and video fi<br>files will not be alter<br>excled: a prefix is<br>discussion to be<br>apply our selections to<br>gy/Pictures<br>older: TimelapseExg                                                                                                    | Ins (Timolopse Terr<br>219 current<br>219 current<br>in your current se<br>include a prefix<br>Camera T is expon-<br>opies with their<br>Gate file names of<br>des will be found i<br>ded to the exp<br>ed.<br>added to the exp<br>ed.<br>added to the exp<br>ed. | olateExamp<br>by select<br>ection to a<br>f their origin<br>ted as 'Site'<br>riginals<br>sits ecross 5<br>the folder<br>wrted file na<br>is, it aborts<br>a lot.<br>the 'Select'                                                                                                    | ted files ted files the operation menu. Choose folder                                                                                                    | Copy<br>previou<br>values<br>→ C →                                                                                                    |
| leset to A<br>molapso: He<br>Edit Optis<br>entry for All<br>IMG_0030<br>Individuals<br>heck neede<br>ctions Im  | elping You Analyze<br>ons View Set<br>I files<br>SJPG Relat<br>0 Sp<br>sd? Empt<br>3-12 5:                                  | Conserve a finance a la conserve a la conserve | end Vides<br>all files i<br>Copy<br>You c<br>Pore<br>Ren<br>• Ren<br>• Ren  | is Capture<br>or the cur<br>poort (I<br>all the in<br>an option<br>caming h<br>is of you<br>original<br>name' un<br>an norro<br>orstando<br>is of you<br>or or of the cur<br>an norro<br>orstando<br>is of you<br>or or of the cur<br>is of you<br>or or of the cur<br>is of you<br>or or of the cur<br>is of you<br>or or of the cur<br>is of you<br>or or of the cur<br>is of you<br>or or of the cur<br>is of you<br>or or of the cur<br>is of you<br>or of the cur<br>is of you<br>of the cur<br>is of you<br>is of you<br>of the cur<br>is of you<br>of the cur<br>is of you<br>of the cur<br>is of you<br>of the cur<br>is of you<br>of the cur<br>is of you<br>of the cur<br>is of you<br>of the cur<br>is of you<br>of the cur<br>is of you<br>of the cur<br>is of you<br>of the cur<br>is of you<br>is of you<br>of you<br>of you<br>is of you<br>is of you                                                                                                    | ed from Field Came<br>rant selection<br>by copying) 2<br>nages or video files<br>nally rename files to<br>img01 jappi in 'Site1')<br>types you match the o<br>poly works if no dup<br>rimage and video fi<br>files will not be alter<br>scient - a prefix is<br>files will not be alter<br>files will not be alter                                           | In Clinolapse Term<br>219 current<br>219 current                                 | plateExamp<br>by select<br>ection to a<br>if their origin<br>ted as 'Site'<br>riginals<br>aist across s<br>the folder<br>whe folder<br>whe folder<br>the 'Select'<br>if any                                                                                                    | ted files ted files the files the operation the operation  |                                                                                                    |
| leset to A                                                                                                    | elping You Analyze<br>ons View Sel<br>files<br>6JPG Relat<br>0 Sp<br>ed? Empt<br>3-12 5                                     | t Imagoz a<br>Sport<br>What:<br>Result:<br>Hint:<br>Folder:                                                                                                    | Ind Vides<br>all files i<br>Copy<br>You c<br>Por e<br>Ren<br>- Ren<br>- Ren | is Capture<br>or the cur<br>or the cur<br>an optio<br>cample:<br>an optio<br>cample:<br>ss of you<br>or original<br>wever, it is<br>ss of you<br>or original<br>wever, it is<br>ss of you<br>or original<br>mame' un<br>ou really<br>on nerro<br>erst, ecclo                                                                                                    | ed from Field Came<br>rent selection<br>by copying) 2<br>nages or video files<br>nally rename files to<br>migg1 jap in 'Siet')<br>also you match the e<br>only works if no dua<br>you match the e<br>only works if no dua<br>in 'Siet' if duplicat<br>want to copy 219 fil<br>w your selections to<br>gy(Pictures<br>site include their su                                                                                                    | In Clinclesse Ten<br>219 current<br>219 current<br>219 current<br>219 current<br>219 current<br>219 current<br>219 current<br>219 current<br>220 current<br>220 current                                  | platefaam;<br>y select<br>ection to a<br>f their origing<br>instance of the origing<br>is, it aborts<br>is, it aborts<br>is, it aborts<br>is, it aborts<br>f ary                                                                                                    | ted files ted files the files the operation the operation  | Copy<br>previou<br>values<br>Copy<br>previou<br>values<br>Copy<br>previou<br>values<br>Copy<br>previou<br>values<br>Copy<br>previou<br>values<br>Copy<br>previou<br>values<br>Copy<br>previou<br>values<br>Copy<br>previou<br>values<br>Copy<br>previou<br>values<br>Copy<br>previou<br>values<br>Copy<br>previou<br>values<br>Copy<br>previou<br>values<br>Copy<br>Previou<br>values<br>Copy<br>Previou<br>Values<br>Copy<br>Previou<br>Values<br>Copy<br>Previou<br>Values<br>Copy<br>Previou<br>Values<br>Copy<br>Copy<br>Copy<br>Copy<br>Copy<br>Copy<br>Copy<br>Copy |
| leset to A<br>molapso: Hi<br>Edit Option<br>entry for All<br>IMG_0036<br>Individuals<br>heck neede<br>ctions Im | elping You Analyze<br>ons View Set<br>Files<br>SUPG Relat<br>> 0 © Sp-<br>rd? Empt<br>> 12 5 5                              | What:<br>Result:<br>Folder:                                                                                                    | Ind Video<br>all files i<br>Copy<br>You o<br>For e<br>- Ren<br>- Ren<br>-   | is Capture<br>port (!<br>all the in<br>an option<br>anoption<br>anoption                                                                                                    | ed from Field Came<br>rent selection<br>Py copying) 2<br>nages or video files<br>mally rename files to<br>mage and video files<br>mage and video files<br>mage and video files<br>rimage and video files<br>rimage and video files<br>rimage and video files<br>video files<br>video | Ins (FinolapsoTern<br>219 current<br>in your current se<br>include a prefix c<br>Camea T is expo<br>Camea T is expo<br>Camea T is expo<br>Camea T is expo<br>Camea T is expo<br>Camea T is expo<br>Camea T is expo<br>added to the exp<br>ed life names exis<br>es? This seems lik<br>particular files via<br>port<br>bifolder location, in                                                                                                    | blateform<br>y select:<br>ection to a<br>if their originals<br>with across it aborts<br>is, it aborts<br>alot.<br>the Select<br>if any                                                                                                    | ted files ted files the operation ted of the second second | Copy<br>previous<br>values                                                                                                    |
| leset to A<br>molapse: Hi<br>Edit Option<br>Individuals<br>heck neede<br>ations Im                              | elping You Analyze<br>ons View Set<br>If lies<br>SUPG Relat<br>> 0 Sp<br>rd? Empt<br>age set Data                           | What:<br>Result:<br>Folder:                                                                                                    | Ind Video<br>Copy<br>You c<br>Copy<br>You c<br>You c<br>Copy<br>You c<br>Copy<br>You c                                                                                                    | is Capture<br>poort (I<br>all the iri<br>an optio<br>cample:<br>sming h<br>wever, it<br>is of you<br>original<br>aname' un<br>ou really<br>an nerro<br>erstecolo<br>t in Subf<br>name file                                                                                                    | ed from Field Came<br>rent selection<br>Py copying) 2<br>mages or video files<br>mally rename files to<br>img01 jpg in Ster 1<br>plaps you match the d<br>indow match the d<br>indow match the d<br>plaps you match the d<br>cicked: if duplicat<br>want to copy 219 fil<br>your selections to<br>gy\Pictures<br>gy\Pictures<br>s to include their su                                                                                                    | ins (FinnelapsoTern<br>219 current se<br>in your current se<br>include a prefix c<br>Camera T is expo-<br>popies with their<br>citate fine ames<br>ses will be found i<br>d.<br>added to the exp<br>optic with their<br>citate fine ames<br>ses will be found i<br>ded to the exp<br>of fine names esis<br>es? This seems lik<br>port<br>bifolder location, i                                                                                                    | ection to a<br>1 their origination of the original<br>is it across the bolton of the original<br>is it across the bolton of the original<br>rest of the original of the original of the original<br>original of the original of the original of the original<br>original of the original of the original o | ted files                                                                                                    | Copy<br>previous<br>values                                                                                                    |

## **Exporting data**

• Once image ID is complete, data can be exported. Go to the **File** tab → **Export data in the current selection** → **OK**.

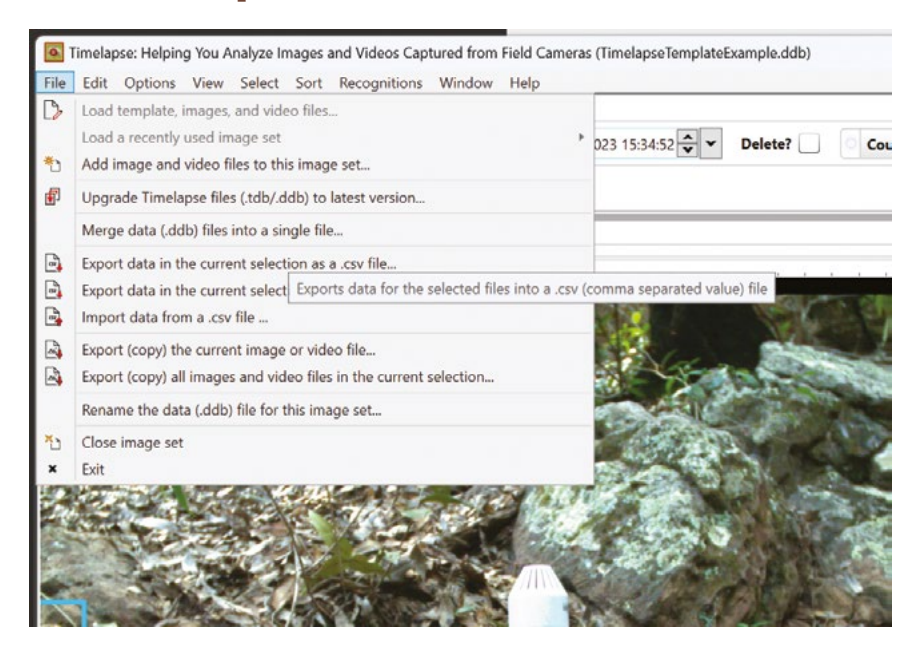

If you would like to export data for all images, you will need to remove your custom selections. Go to the **Selections** tab  $\rightarrow$  **Custom selection**  $\rightarrow$  **Reset to all images** (bottom, left hand side of the screen).

#### **Exporting images**

 If you would like to export your selected animal or other images for other purposes go to File → Export (copy) all images in the current selection.

| File     | Edit Options View Select Sort Recognitions Window Help                         |                           |
|----------|--------------------------------------------------------------------------------|---------------------------|
| D        | Load template, images, and video files<br>Load a recently used image set       | ▶ 023 15:34:52 🔷 ➤ Delet  |
| *        | Add image and video files to this image set                                    | Lunnind []                |
| <b>F</b> | Upgrade Timelapse files (.tdb/.ddb) to latest version                          |                           |
|          | Merge data (.ddb) files into a single file                                     |                           |
| -        | Export data in the current selection as a .csv file                            |                           |
|          | Export data in the current selection as a .csv file and preview in Excel       | No.                       |
|          | Import data from a .csv file                                                   |                           |
|          | Export (copy) the current image or video file                                  |                           |
|          | Export (copy) all images and video files in the current selection              |                           |
|          | Rena Exports (copies) all images and video files in the current selection into | a folder of your choosing |
| ×        | Close image set                                                                | 100                       |
| ×        | Exit                                                                           |                           |

Select a folder for animal images to be copied to. Timelapse will automatically generate a subfolder in this location if you select **Put in Subfolder** and provide a name  $\rightarrow$  **Export**.

| Export  | all files in the current selection —                                                                                                    |                   | ×    |  |  |  |  |  |
|---------|----------------------------------------------------------------------------------------------------|-------------------|------|--|--|--|--|--|
| ?       | Export (by copying) 88 currently selected files                                                                                                    |                   |      |  |  |  |  |  |
| What:   | Copy all the images or video files in your current selection to a chosen folder.                                                                                                    |                   |      |  |  |  |  |  |
|         | You can optionally rename files to include a prefix of their original folder loca<br>For example: 'img01.jpg' in 'Site1/Camera1' is exported as 'Site1.Camera1.ing<br>• Renaming helps you match the copies with their originals<br>• However, it only works if no duplicate file names exist across subfolders | tion.<br>j01.jpgʻ |      |  |  |  |  |  |
| Result: | Copies of your image and video files will be found in the folder below.<br>• the original files will not be altered.<br>• 'Rename' checked: a prefix is added to the exported file name<br>• 'Rename' unchecked: if duplicated file names exists, it aborts the operation                                       |                   |      |  |  |  |  |  |
| Hint:   | You can narrow your selections to particular files via the 'Select' menu.                                                                                                    |                   |      |  |  |  |  |  |
| Folder: | amera Monitoring Project\Images\Images for EcoAssist Tutorial\MD_Images                                                                                                    | Choose fol        | lder |  |  |  |  |  |
|         | ✓ Put in Subfolder: W38                                                                                                    |                   |      |  |  |  |  |  |
|         | Rename files to include their subfolder location, if any                                                                                                    |                   |      |  |  |  |  |  |
|         | Cance                                                                                                    | Evpo              | ort  |  |  |  |  |  |

17

# **Appendix: Species names**

To aid with creating species name lists and reviewing, you may want to create a database of known species names. As long as all species have been tagged with a name that identifies back to the common name these can be renamed later (e.g. kornobolo, warradjankal) in R or Excel.

| Common name                      | Scientific name                         | Taxa    | Other names                                                                                                    |
|----------------------------------|-----------------------------------------|---------|----------------------------------------------------------------------------------------------------|
| Agassiz's Glassfish              | Ambassis agassizii                      | Fish    | djenj                                                                                                    |
| Agile Wallaby                    | Petrogale brachyotis                    | Mammal  | kornobolo,warradjangkal (male),<br>merlbbe (female),<br>nakornborrh (juvenile male),<br>nakurdakurda (large male) |
| Alana's Menetia                  | Menetia alanae                          | Reptile | burndjingh, loklok                                                                                                |
| Antilopine Wallaroo              | Osphranter antilopinus                  | Mammal  | kalabah (male), karndayh (female),<br>karndakidj (male), kolobarr (male)                                          |
| Arafura Fantail                  | Rhipidura (Howeavis) dryas              | Bird    |                                                                                                    |
| Arafura Filesnake                | Acrochordus arafurae                    | Reptile | kedjebe, bekka, nawandak                                                                                          |
| Arnhem Leaf-Nosed Bat            | Hipposideros inornatus                  | Mammal  | warlung (small), mulumbibi (small),<br>buma buma (big), kuluban (big)                                             |
| Arnhem Long-Eared Bat            | Nyctophilus arnhemensis                 | Mammal  | warlung (small), mulumbibi (small),<br>buma buma (big), kuluban (big)                                             |
| Arnhem Rock-Rat                  | Zyzomys maini                           | Mammal  | mullbu, djirrkinj, bob,<br>kidjikidjidaykdayk, birng                                                              |
| Arnhemland<br>Watercourse Dtella | Gehyra pamela                           | Reptile | belerrk, moloborndok                                                                                              |
| Australasian Darter              | Anhinga melanogaster<br>novaehollandiae | Bird    | kardabaybay, djingarrarr,<br>mandjangarli, kunbad karrulubun                                                      |
| Australasian Figbird             | Sphecotheres vieilloti                  | Bird    |                                                                                                    |
| Australasian Harrier             | Circus approximans                      | Bird    |                                                                                                    |
| Australasian Pipit               | Anthus novaesselandiae                  | Bird    |                                                                                                    |

| Common name                         | Scientific name             | Taxa | Other names       |
|-------------------------------------|-----------------------------|------|-------------------|
| Australian Bustard                  | Ardeotis australis          | Bird | benok, benuk      |
| Australian Hobby                    | Falco (Falco) longipennis   | Bird |                   |
| Australian Little Grebe             | Tachybaptus novaehollandiae | Bird |                   |
| Australian Owlet-<br>Nightjar       | Aegotheles crisatus         | Bird | lablab, djik      |
| Australian Pelican                  | Pelecanus conspicillatus    | Bird | makkakkurr, werne |
| Australian Pratincole               | Stiltia isabella            | Bird |                   |
| Australian White Ibis               | Threskiornis moluccus       | Bird |                   |
| Australian White-<br>Winged Triller | Lalage (Lalage) tricolor    | Bird |                   |
| Azure Kingfisher                    | Ceyx azureus                | Bird | djirrihdiddid     |

## Resources

## Warddeken guides

Warddeken Land Management – How to set up a camera trap for biodiversity monitoring projects https://healthycountryai.org/files/ WarddekenCameraTrapSetup.pdf

Warddeken Land Management – How to set up a CPW database using EcoAssist https://healthycountryai.org/files/ WarddekenCPWDBSetup.pdf

## **Timelapse**

Timelapse website saul.cpsc.ucalgary.ca/timelapse/

## **Timelapse guides**

Quick Start Guide saul.cpsc.ucalgary.ca/timelapse/uploads/Guides/ TimelapseQuickStartGuide.pdf

#### **Reference Guide**

saul.cpsc.ucalgary.ca/timelapse/uploads/Guides/ TimelapseReferenceGuide.pdf

#### Database Guide

saul.cpsc.ucalgary.ca/timelapse/uploads/Guides/ TimelapseDatabaseGuide.pdf

#### **EcoAssist and Megadetector information**

EcoAssist addaxdatascience.com/ecoassist/

#### EcoAssist GitHub repo

github.com/PetervanLunteren/ EcoAssist?tab=readme-ov-file#windowsinstallation

#### How do I get started with Megadetector?

wildlabs.net/event/how-do-i-get-startedmegadetector

## Video tutorial

#### Quick Start Guide

https://saul.cpsc.ucalgary.ca/timelapse/uploads/ Videos/Video-TimelapseQuickStartGuide.mp4

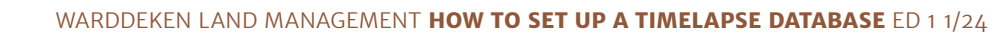

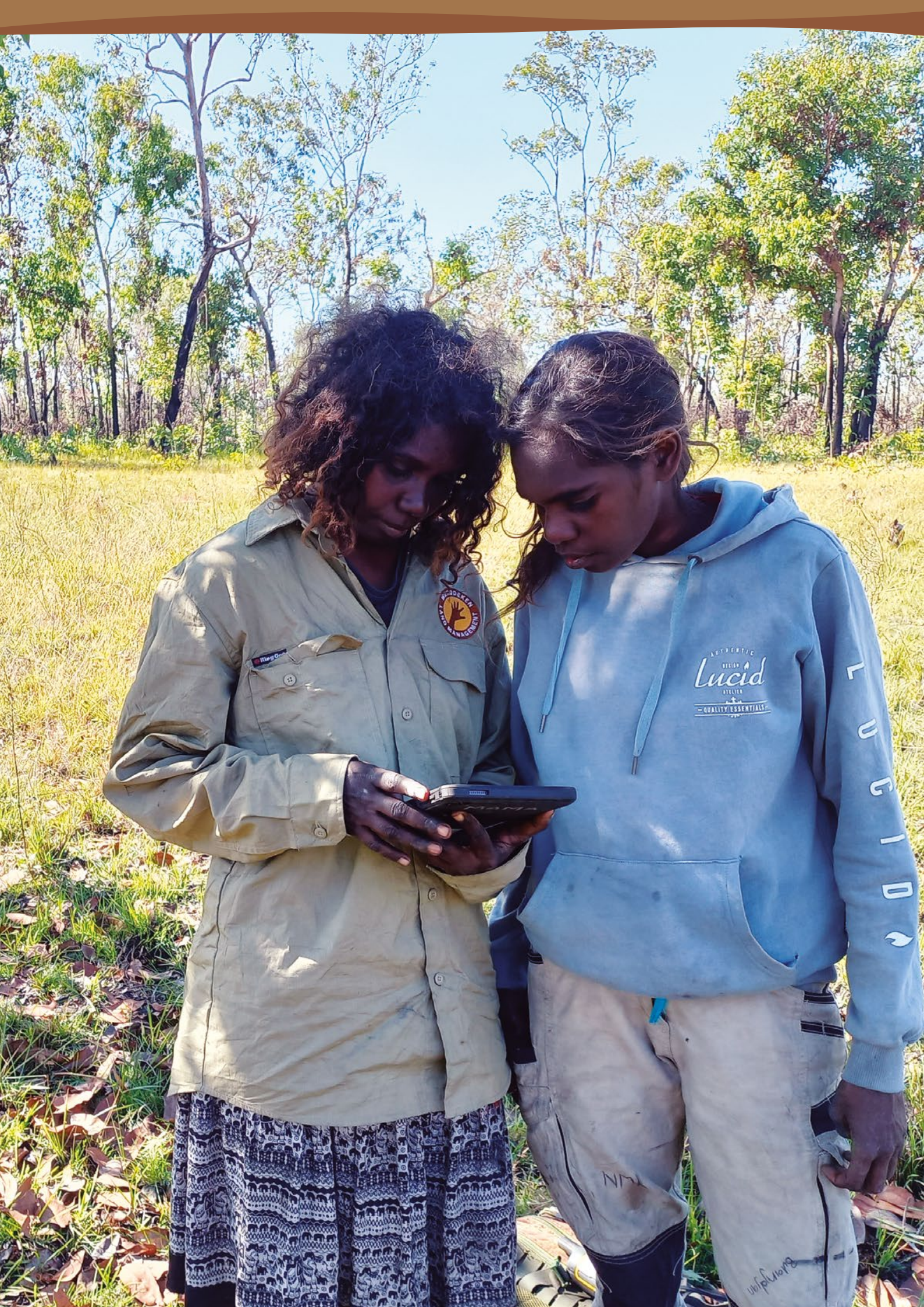

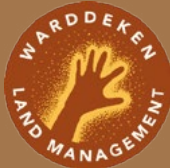

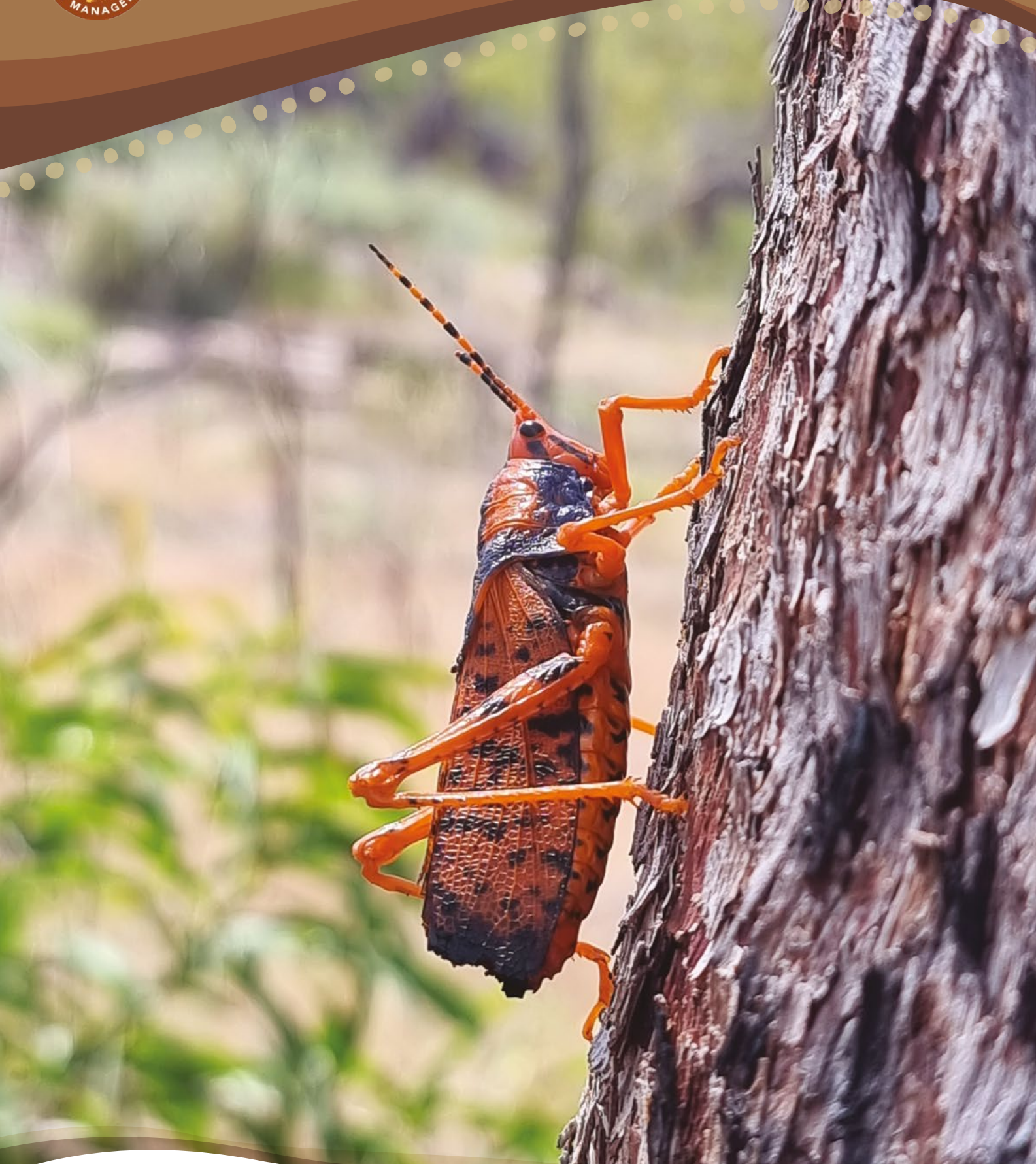

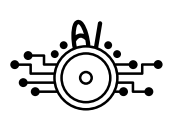

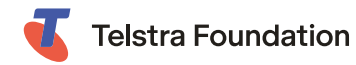

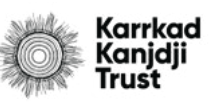